## 農林水産省共通申請サービス

## 建築物木材利用促進協定の締結の申入れ

## 操作マニュアル|第1版

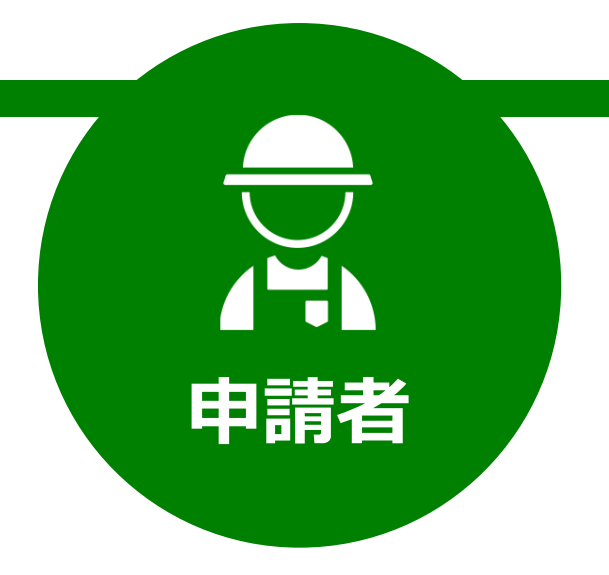

令和3年12月 **農林水産省** 

## 目次

| 1 | オンラ・        | イン申請について        | 2  |
|---|-------------|-----------------|----|
|   | 1.1 申請(     | の流れ             | 2  |
| 2 | gBizIC      | )(プライム)の取得      | 3  |
|   | 2.1 gBiz    | ID の種類          | 4  |
|   | 2.2 gBiz    | ID の取得          | 5  |
|   | -<br>2.3 法人 | の代表者が交代する場合     | 12 |
| 3 | 農林水         | 産省共通申請サービスヘログイン | 13 |
|   | 3.1 ログ      | イン              | 14 |
|   | 3.2 ログ      | <br>アウト         |    |
|   | 3.3 自動      | <br>ログアウト       | 24 |
| 4 | 申請          |                 | 25 |
|   | 4.1 電子      | 手続を制度名及び手続名で探す  | 26 |
|   | 4.2 電子      | 手続を作成・提出する      |    |
|   | 4.3 申請      | を一時保存する・再開する    | 34 |
|   | 4.4 申請      | に関するお問合せをする     |    |
|   | 4.5 申請      | を取り下げる          | 45 |
|   | 4.6 過去      | の申請情報を利用する      | 46 |
| 5 | 審查通知        | 印               | 49 |
|   | 5.1 通知@     | の確認手順           | 50 |
|   | 5.2 通知(     | の種類             | 51 |
|   | 5.2.1       | 修正通知            | 51 |
|   | 5.2.2       | 差戻通知            | 55 |
|   | 5.2.3       | 承諾通知            | 56 |
|   | 5.2.4       | 却下通知            | 56 |
|   | 5.2.5       | 申請照会通知・申請照会回答通知 | 57 |
| 6 | 審査状法        | 況の確認            | 58 |

## **1** オンライン申請に ついて

## 1.1 申請の流れ

申請の大まかな流れを以下に示します。

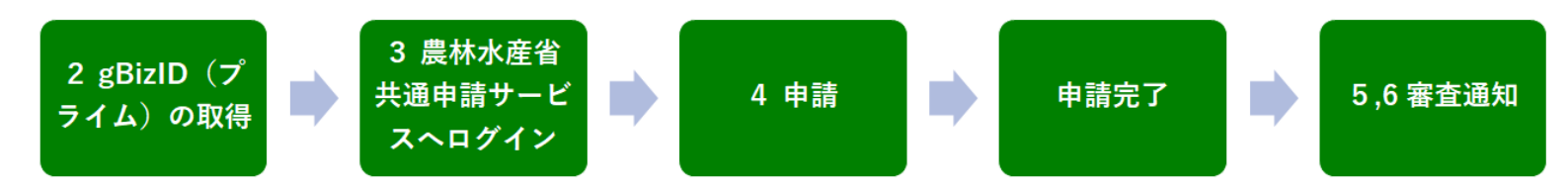

#### 図 1-1 申請の流れ

申請者は、農林水産省に関連する申請手続を共通申請サービスを活用して 申請することができます。共通申請サービスでは、各種申請手続の申請内容 の入力、審査担当組織への提出、申請完了確認まで実施できます。

共通申請サービスで申請を提出するためには、gBizID(プライム)を取 得する必要があります。

すでにgBizID(プライム)を取得している場合は、13ページ「3農林水 産省共通申請サービスへログイン」から手続きを開始してください。

## 2 gBizID (プライム)の取得

## 2.1 gBizIDの種類

共通申請サービスのアカウントは、デジタル庁が提供している gBizID (ジ ービズ アイディー)を利用します。gBizID とは、複数の行政サービスを1 つのアカウントで利用することのできる認証システムです。gBizID にアカウ ントを登録すると、この認証システムにつながる複数省庁の行政サービスを 1つのアカウントで利用できます。

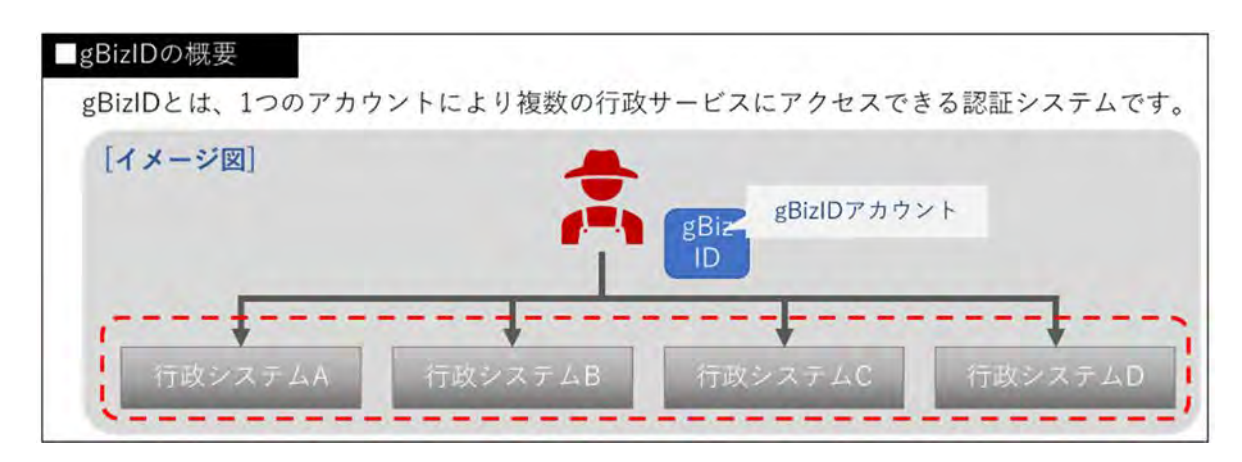

共通申請サービスでオンライン申請するには、ご本人確認済のアカウント が必要となります。

BizID の種類について、以下に記載します。

- gBizID プライム gBizIDの事務局が本人確認を行います。 共通申請サービスにて、申請を行うことができます。
- gBizID メンバー gBizIDプライムを取得している組織の従業員に対し発行されます。共 通申請サービスにて、申請を行うことができます。

● gBizID エントリー
 gBizIDのWEBサイト上で本人確認は行われません。
 このIDでは、建築物木材利用促進協定の締結の申入れを行うことはで
 きません。

本人確認方法については、5ページ「2.2g BizID の取得」を参照してください。

## 2.2 gBizIDの取得

次ページから、gBizIDの取得マニュアル(抜粋)を示します。 gBizID プライムを取得することで、共通申請サービスにて申請を行うことができま す。

**緑の文字と<mark>マーカー</mark>で留意事項を追記しています。** 

#### **GビズID クイックマニュアル gBizIDプライム編** ver1.6 2021年9月

#### **Gビズ I Dについて**

Gビズ I Dの概要を説明します。

#### ● Gビズ I Dの概要

Gビズ I Dとは、1つのアカウントにより複数の行政サービスにアクセスできる認証システムです。

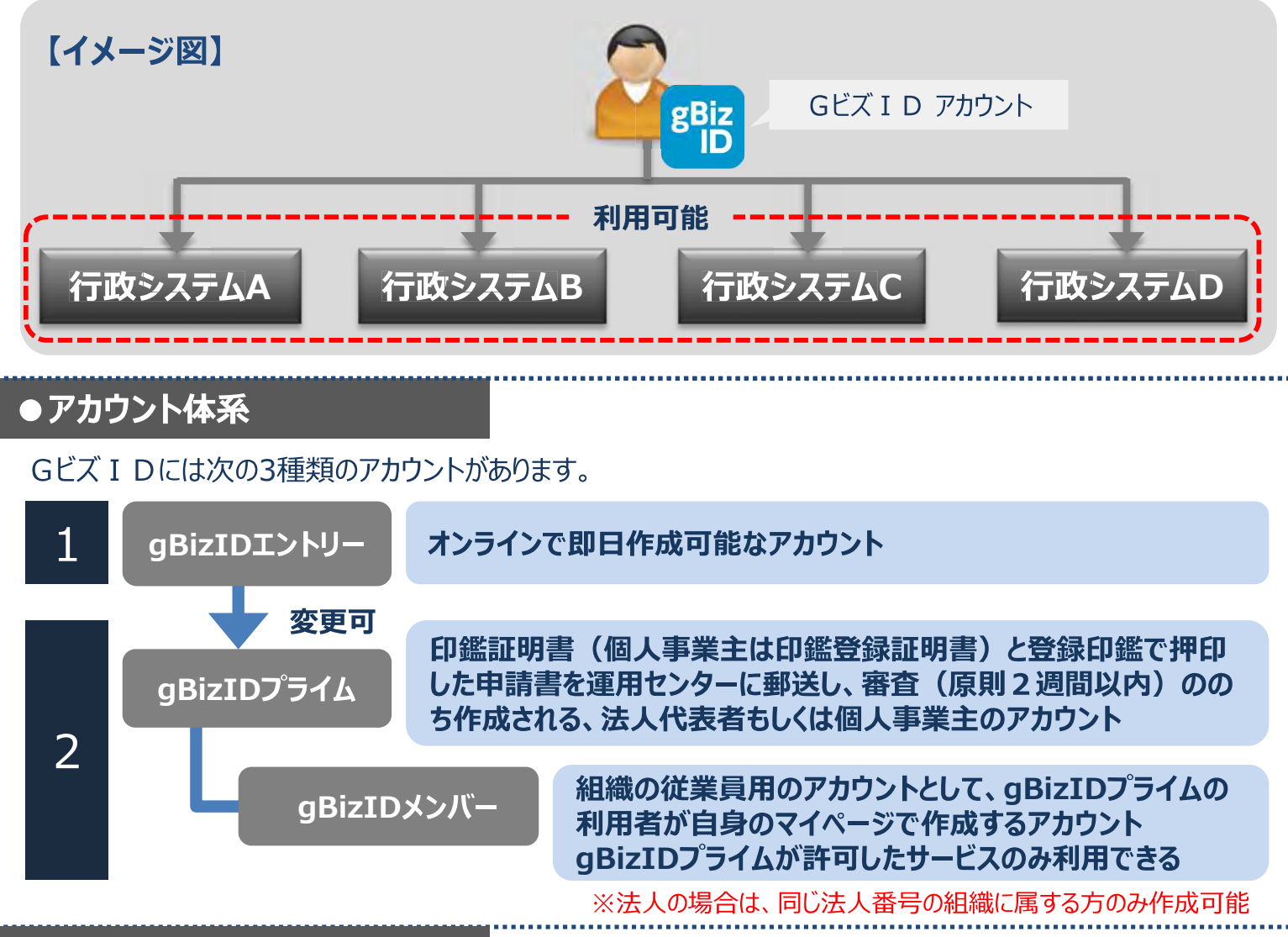

#### ●アカウント登録に必要なもの

Gビズ I Dを利用するには、次のものが必要です。

|             | メールアドレス<br>(アカウントID) | 操作端末       | プリンター      | 印鑑証明書と<br>登録申請書 | スマートフォン<br>もしくは |
|-------------|----------------------|------------|------------|-----------------|-----------------|
| アカウント<br>種別 | 0                    |            |            |                 | 携帯電話※           |
| gBizIDエントリー | $\bigcirc$           | $\bigcirc$ | ×          | ×               | ×               |
| gBizIDプライム  | $\bigcirc$           | $\bigcirc$ | $\bigcirc$ | $\bigcirc$      | $\bigcirc$      |
| gBizIDメンバー  | $\bigcirc$           | $\bigcirc$ | ×          | ×               | 6               |

※PHSはご利用いただけません。

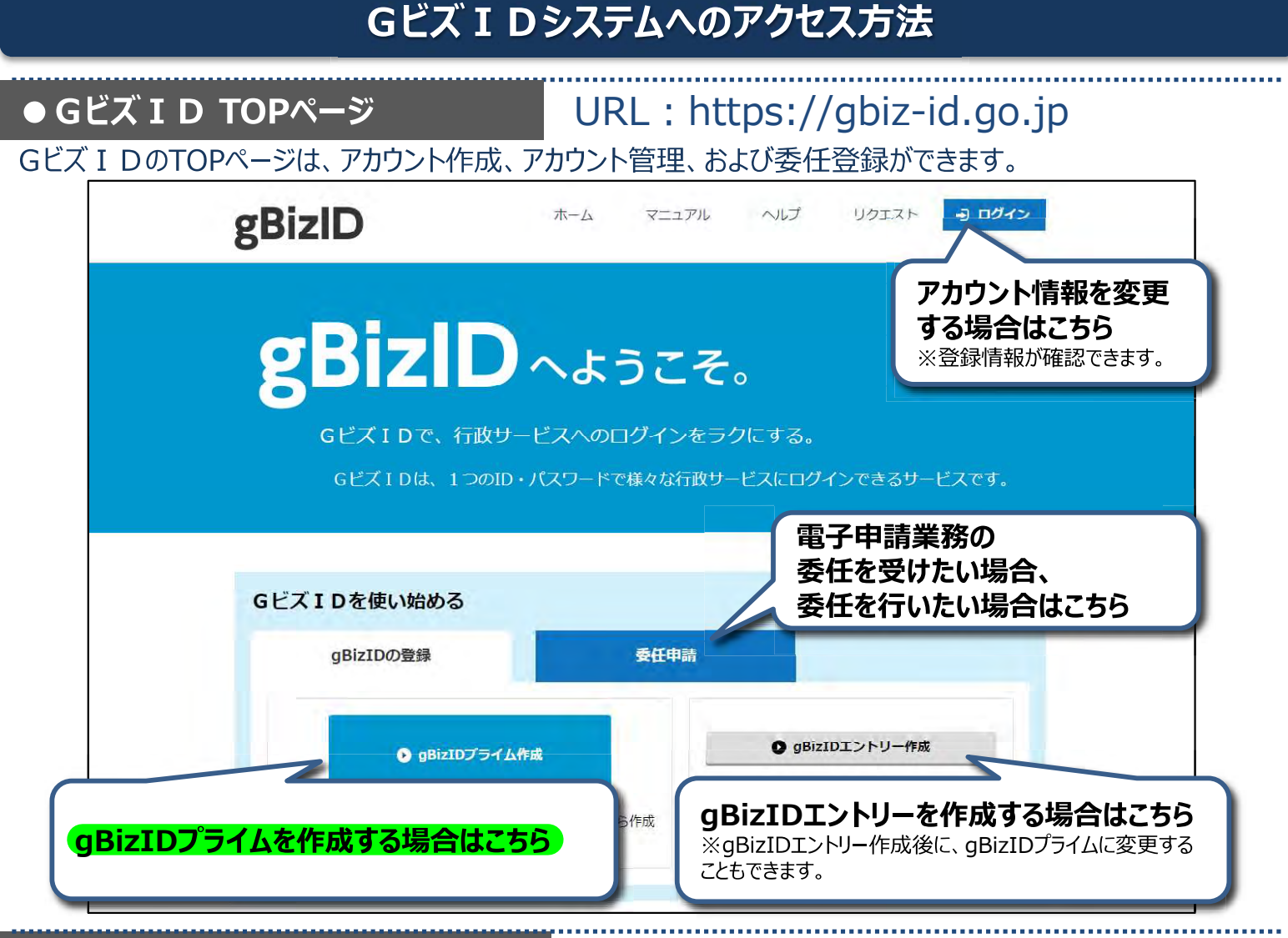

#### ●アカウント作成後のログイン方法

gBizIDエントリーはID/パスワードのみでGビズ I Dマイページや行政システムにログイン可能です。 gBizIDプライムおよびgBizIDメンバーは、ID/パスワードに加えスマートフォンもしくは携帯電話を使用します。

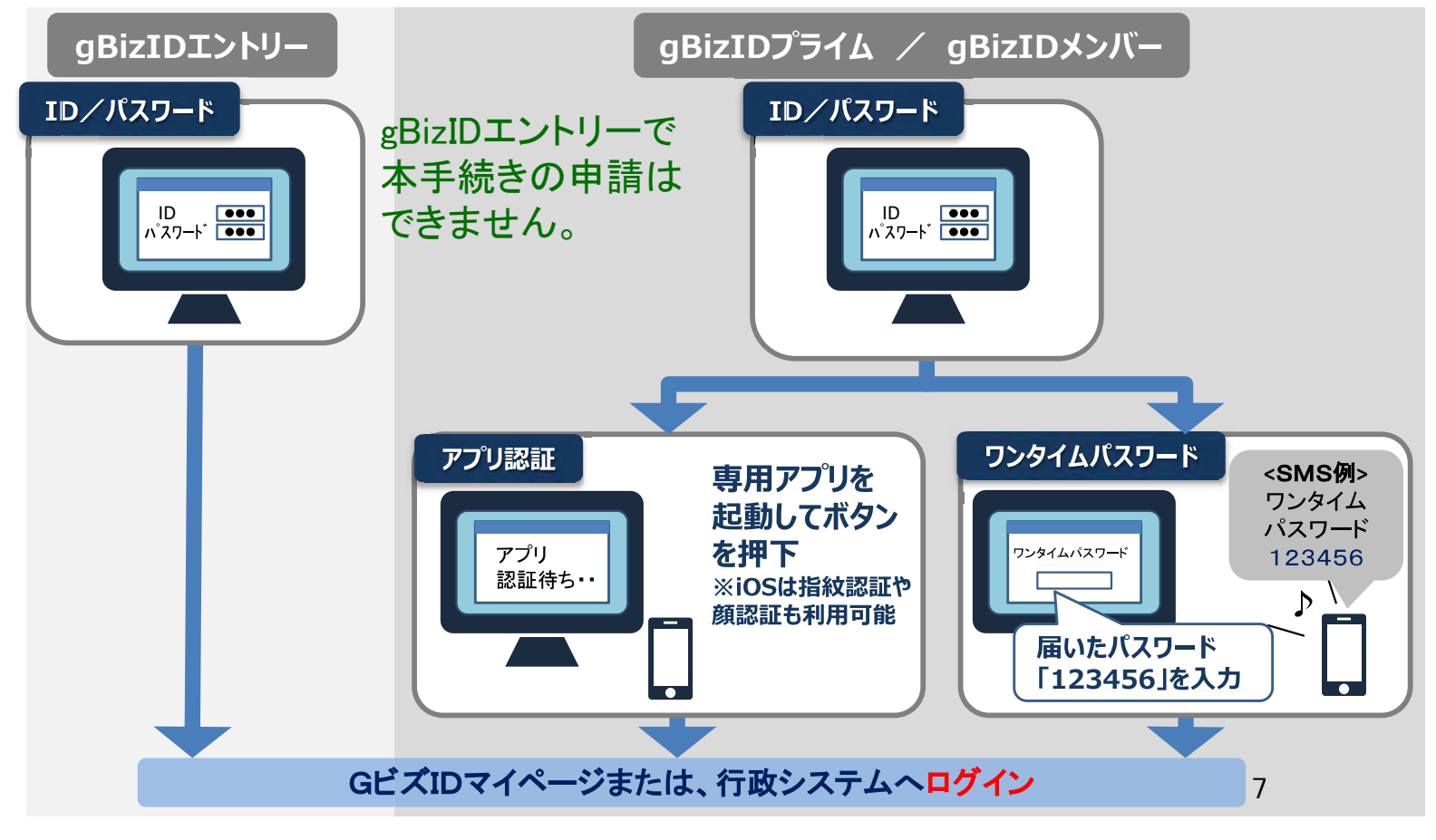

アカウントを持っていない方がgBizIDプライムのアカウントを作成する手順です。 gBizIDプライムは、法人代表者もしくは個人事業主以外は作成できません。また、書類審査は原則、2週間 以内です。ご注意ください。

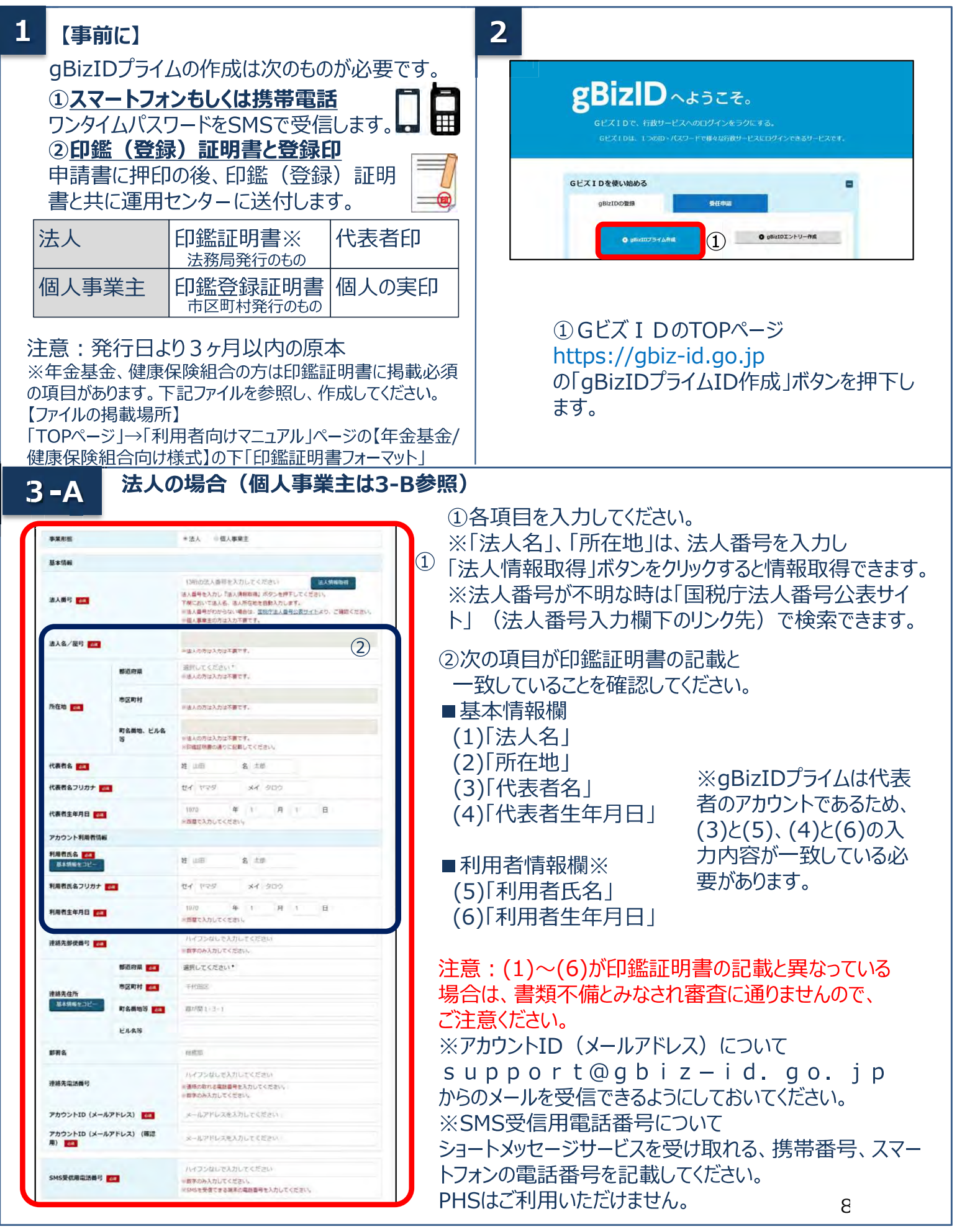

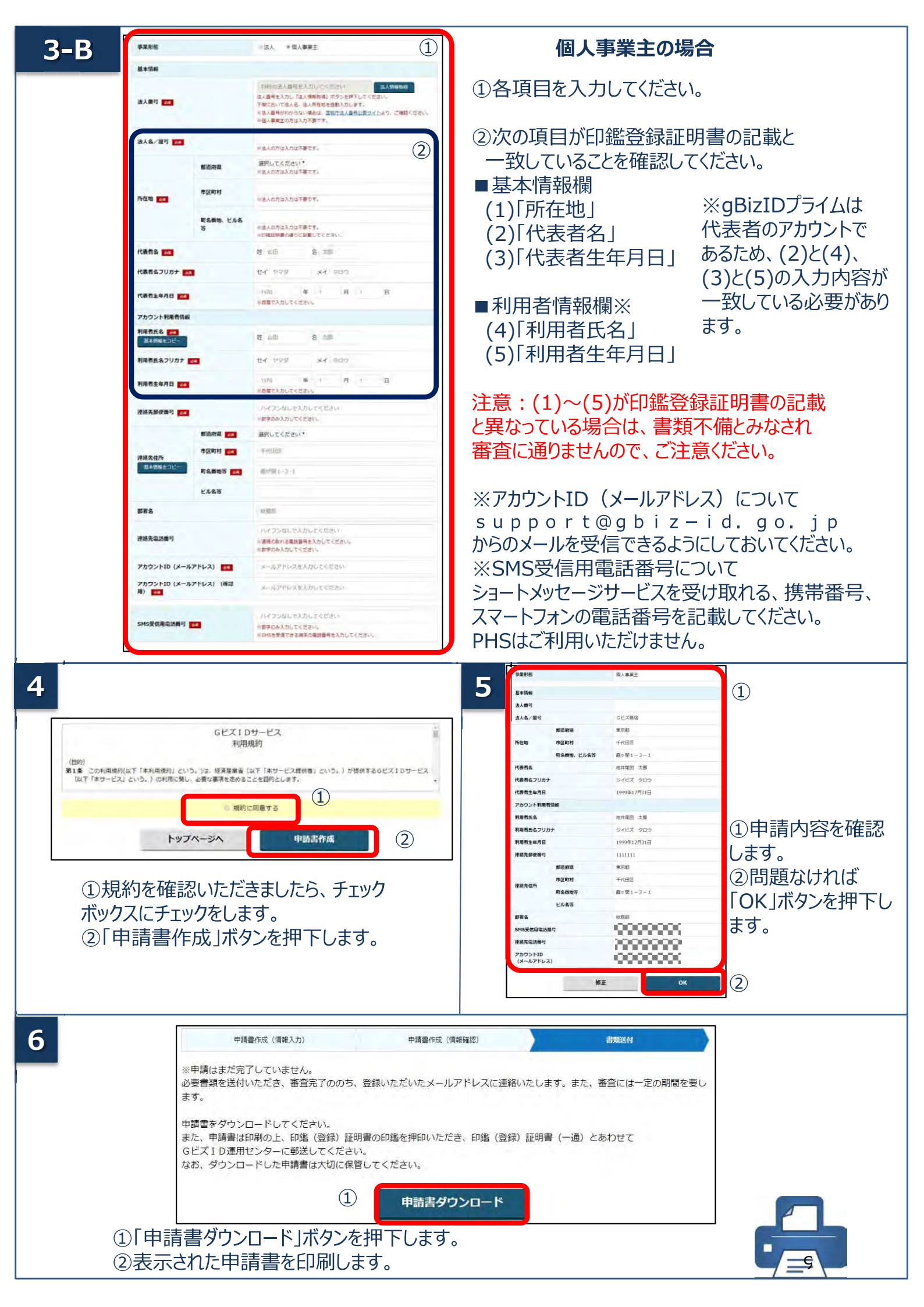

|                                                                           | 法人の場合                                                                                                    | 個人事業主の場合                                                                                                    |  |  |  |
|---------------------------------------------------------------------------|----------------------------------------------------------------------------------------------------|----------------------------------------------------------------------------------------------------|--|--|--|
| 図】<br>約用規約に同意し、以下の<br><u>ご知みたかたっての日本事項</u><br>・ましいのたいで見るわた                | BizID プライム 登録申請書<br>0a9 588+18650514+.<br>(1)作成日を記入する<br>(******: # #############################                               | gBizID プライム 登録申請書 (個人<br>利用現的に現在し、私下の通り登録申請告行います。<br>                                                                           |  |  |  |
| 2代表<br>押印                                                                 | 者印を<br>1する<br>第代<br>(P)表                                                                                                    | 2個人の実印を<br>押印する<br>(2)個人の実印を<br>(注意)<br>(注意)<br>(注意)<br>(注意)<br>(注意)<br>(注意)<br>(注意)<br>(注意)                                    |  |  |  |
| 体人名                                                                       | 0000#x6#                                                                                                    | 唐章 OCOUWA                                                                                                    |  |  |  |
|                                                                           | 1820年(大阪府 (約25512) 大阪内                                                                                                    | imerial 大阪府 internet 大阪市                                                                                                    |  |  |  |
| 米雷斯在地                                                                     |                                                                                                    | 日は酸化粧品は明確ににか。 「「中午年後、にべんで」「回産のALLAFE」となったシャナーエル人となか」<br>を式変換の〇番地                                                                |  |  |  |
| アカウント利用者情報()                                                              | ●連合会についたお前に守る場合がごないます。 定日経営に連絡のトれる情報をご知らくざえい。                                                                                   | SANTONEMENT AND A THE AND A DESCRIPTION OF A DESCRIPTION OF A DESCRIPTION OF A DESCRIPTION OF A DESCRIPTION OF A                |  |  |  |
| アカウント利用者代名                                                                | 19/2495/220 909                                                                                                    | アカウント利用者任義(マルマンドンパンパンパンドローマンジョン) テルションにはないとれる情報を一定人でいたい                                                                         |  |  |  |
| (代表(素法)                                                                   | 代表 太郎                                                                                                    | (個人專業生化名) 代表 太郎                                                                                                    |  |  |  |
| 使使发音                                                                      | 「「おお」」                                                                                                    |                                                                                                    |  |  |  |
| www.hut                                                                   | ▼530-0001 ③記載内谷と乗ぶる連給                                                                                                    | 1530-0001 (3)記載内容と異なる連絡                                                                                                    |  |  |  |
| (BA)7516.07                                                               | *##*#################################                                                                                           | *##光田市 大阪府大阪市北区堂島00歳 先に連絡希望の方は記入                                                                                                |  |  |  |
| 会社邸署务                                                                     | 総務部                                                                                                    | お苦治・総務部・                                                                                                    |  |  |  |
| 運輸先電話番号                                                                   | 0611111111 U T 9 0                                                                                                    | 進端先电話勝号 0611111111 しま9。                                                                                                    |  |  |  |
| アカウントID<br>(メールアドレス)                                                      | sample@sample.jp                                                                                                    | (a - 5 - 7 - 2 - 3) sample@sample.jp                                                                                            |  |  |  |
| · · · · · · · · · · · · · · · · · · ·                                     | NOTWARD IN WORKALL CRANES                                                                                                    | 連絡免損基者情報 (アカウント利用者氏必と単たた思会のみぞう) エルデコト」)                                                                                         |  |  |  |
| 21- 2 - 2                                                                 | 0120 9449 053                                                                                                    | 約35者氏を タントウ ハナコ                                                                                                    |  |  |  |
| 34.11.0 10.0                                                              | 24.8 2.3                                                                                                    | 祖若 光子                                                                                                    |  |  |  |
| 電話時日                                                                      | 03 - 2222 - 2222                                                                                                    | (4)61日プライム9後年時期(他)、 (2)(2)(2)(2)(2)(2)(2)(2)(2)(2)(2)(2)(2)(                                                                    |  |  |  |
| 101110 アライム登録中議書<br>【通料先】 〒550-8532 G E<br>小規律集号(値別編号)と)<br>小規律集号(値別編号)と) | 10日入り、二 19回転の作用の目的はなるように入れる「空間の内」と「常知名付先」にご用用したない。<br>だい、加速的でしたの一般<br>単加の入れる可能に知るます。<br>単加度の入れの目的にとなった。それ、単純常常などから一だいはご同時できません。 | 【連結末】 学校の多になったとないの運動をと述って<br>登録構造者(自然の書の)と考定のパック構成で加えます。無数計画に運動表面的に同じです。<br>参数者基督(自然の書句)にはれた現在の目的を扱いとなります。定意業者などのサービスはご利用できません。 |  |  |  |

①「作成日」欄に作成日を手書きで記入します。

②「実印欄」に法人の場合は「印鑑証明書」の代表者印、個人の場合は「印鑑登録証明書」の実印を押印します。
 ③記載内容と異なる連絡先に連絡希望の方は「連絡先担当者情報」欄を記入します。
 ④原本を下記送付先まで送付します。(申請書類はコピーして保管してください。)

| 種別    | 申請に必要な書類                | 【注意】                  |
|-------|-------------------------|-----------------------|
| 法人    | ・gBizIDプライム登録申請書(法人)    | ・手書き修正された申請書は無効となります。 |
|       | ・印鑑証明書発行日より3ヶ月以内の原本     | ・印刷後、記載内容に誤りがあった場合は、  |
|       | 法務局発行のもの コピー不可          | 再度申請を行ってください。         |
| 個人    | ・gBizIDプライム登録申請書(個人事業主) | ・送付した申請書類は、審査の結果、申請   |
| 事業主   | ・印鑑登録証明書 発行日より3ヶ月以内の原本  | が却下された場合をのぞき、原則返却は    |
|       | 市区町村発行のもの コピー不可         | 行いません。                |
| いそんせい |                         |                       |

【送付先】

・〒530-8532 GビズID運用センター宛

【送付先に関するご注意とお願い】

・郵便番号(個別番号)と宛名のみの記載で届きます。

・郵便料金は通常郵便物と同じです。

・郵便番号(個別番号)は日本郵便のみの取り扱いとなります。

・宅配業者などのサービスはご利用できません。

#### 8 申請書の審査状況が確認できます。

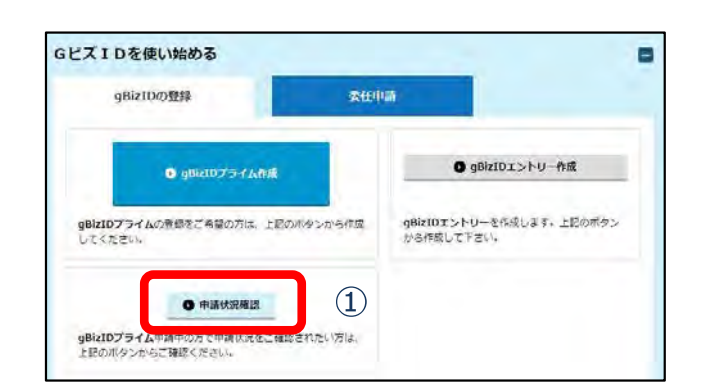

 Gビズ I Dウェブサイトトップページの 申請書作成ボタンのしたにある 「申請状況確認」ボタンを押下します。

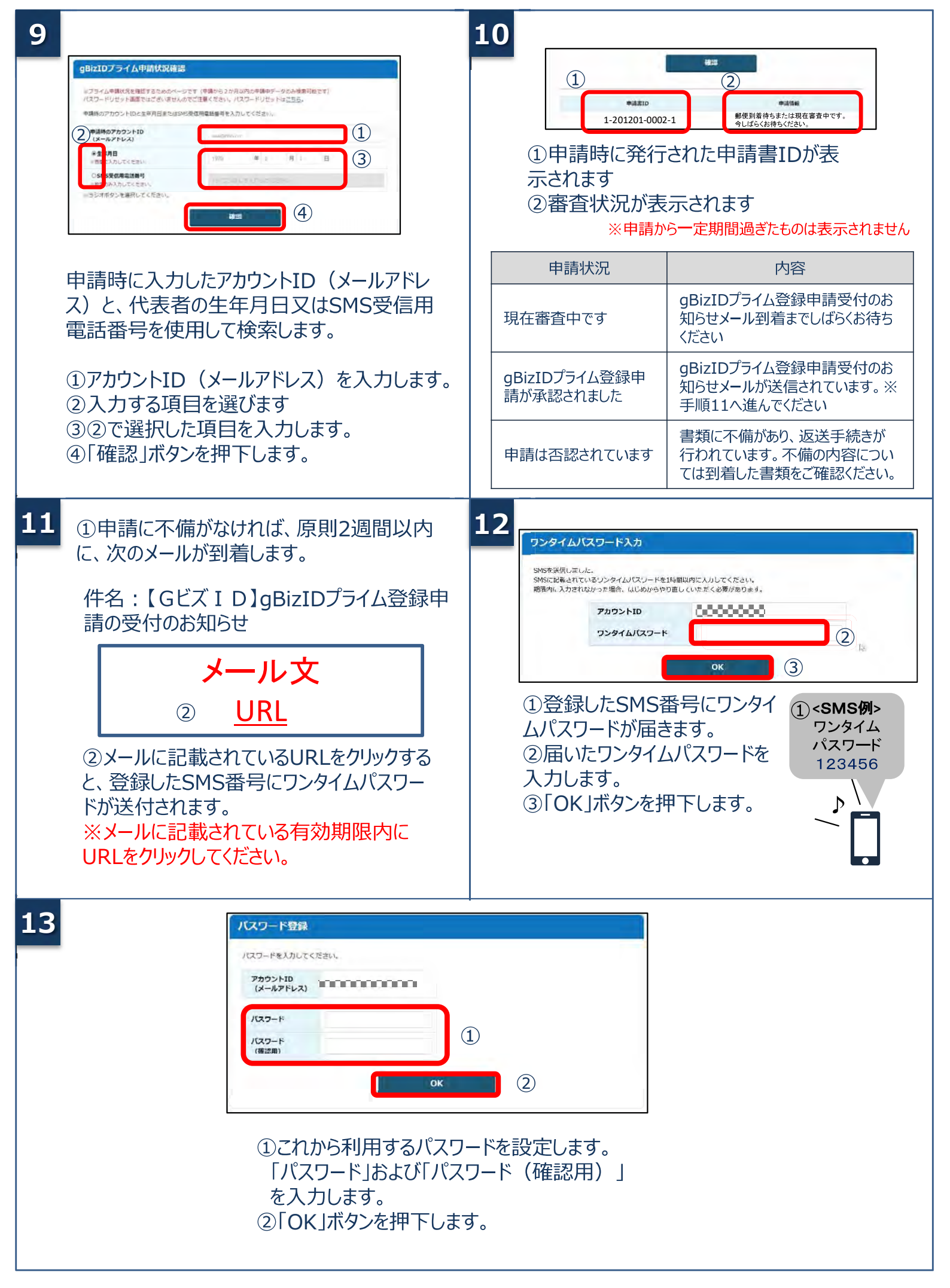

#### 4. アプリの登録方法

#### 2 要素認証でアプリ認証を使用する場合の、アプリの登録手順です。

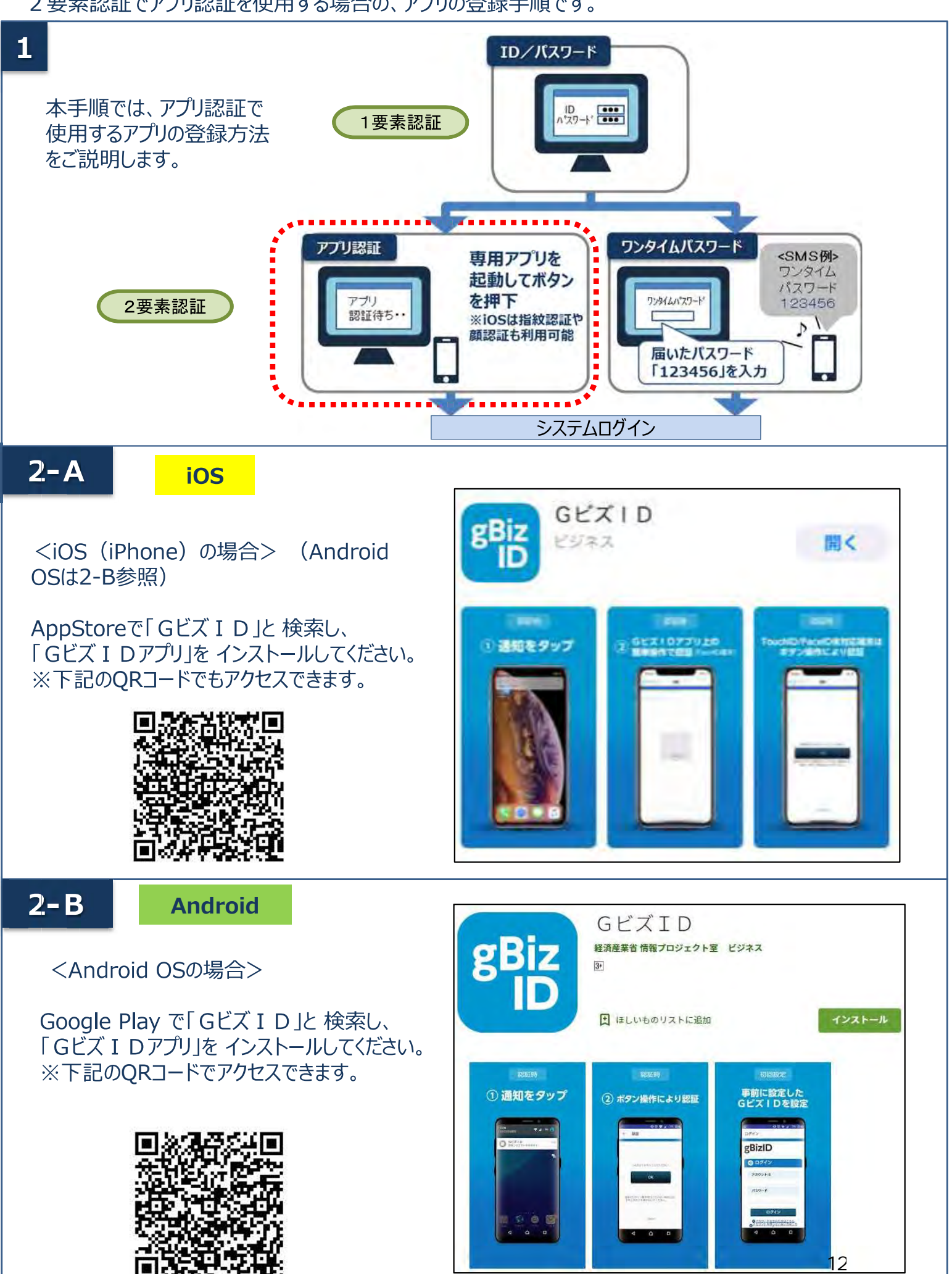

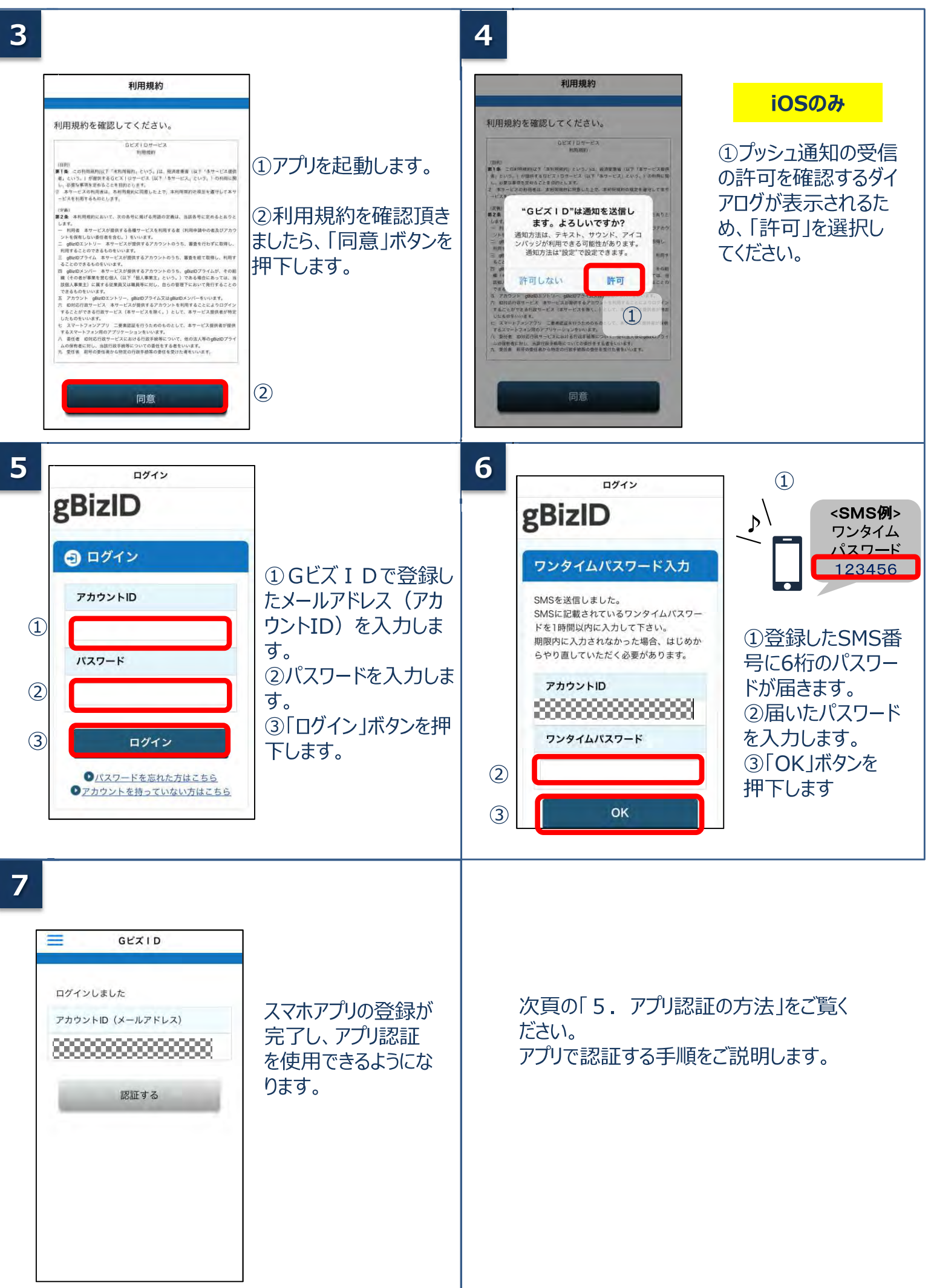

#### 5. アプリ認証の方法

#### 2要素認証でアプリ認証を使用する場合の手順です。

| 1                            |                                                                                 | ブラウザ                                                                                                    | 2                                                                                                    | ブラウザ                                                                                                    |
|------------------------------|---------------------------------------------------------------------------------|----------------------------------------------------------------------------------------------------|----------------------------------------------------------------------------------------------------|----------------------------------------------------------------------------------------------------|
| (1)<br>(1)<br>(2)<br>(3)     | ダイン<br>アカウントID<br>ノスワード<br>Gビズ I Dのログイ<br>」を入力します。<br>「パスワード」を入力<br>「ログイン」ボタンを打 | ①<br>2<br>PRESENTATION<br>(3)<br>PRESENTATION<br>(3)<br>PRESENTATION<br>(3)<br>PRESENTATION<br>(3)<br>PRESENTATION<br>(3)<br>PRESENTATION<br>(3)<br>PRESENTATION<br>(3)<br>PRESENTATION<br>(3)<br>PRESENTATION<br>(3)<br>PRESENTATION<br>(3)<br>PRESENTATION<br>(3)<br>PRESENTATION<br>(3)<br>PRESENTATION<br>(4)<br>(4)<br>(4)<br>(4)<br>(4)<br>(4)<br>(4)<br>(4) | スマートフォンアプリ認証待ち<br>スマートフォンアプリ認証待ち画面となり<br>スマートフォンに通知力<br>ます。<br>②アプリを起動します。<br>※この後は、端末の説<br>より3-A~3-Dのいず<br>の方法で認証します。                       | 0、<br>び届き<br>受定に<br>れか<br>GビズID<br>認証してくださ<br>い<br>、<br>、                                                                                          |
| 3 <b>-</b> A                 |                                                                                 | Android                                                                                                    | 3-В                                                                                                    | iOS (FaceID)                                                                                                    |
| そ 認<br>に の<br>の<br>に の よ 」 れ | 証<br>Kボタンをタップしてください<br>OK<br>タイン操作を行っていない場合には、<br>Fタンを押さないでください。<br>Cancel      | iOS (ボタン認証)<br>①「OK」ボタンをタップしま<br>す。「認証が成功しまし<br>た」とメッセージが表示され<br>ると成功です。                                                                                                    | GE XID BE                                                                                                    | <ol> <li>FaceIDによる認証を<br/>実施します。「認証が成<br/>功しました」とメッセージが<br/>表示されると成功です。</li> <li>(失敗した場合はパス<br/>コード認証へと移行するた<br/>め、パスコードを入力してく<br/>ださい)</li> </ol> |
| 3-C                          | し<br>「GビスID"でTouch IDを使用<br>変更をま行してください<br>キャンセル                                | iOS (TouchID)<br>①TouchIDによる認証を<br>実施します。「認証が成<br>功しました」とメッセージが<br>表示されると成功です。<br>(失敗した場合はパス<br>コード認証へと移行するた<br>め、パスコードを入力してく<br>ださい)                                                                                                    | 3-D<br>"GビズID"を使うためにiPhoneの<br>パスコードを入力<br>認証を実行してください<br>0 0 0 0<br>1 2 3<br>лис 3<br>ли<br>7 8 9<br>ТUV 9<br>WXYZ<br>0<br><u>+r&gt;ttu</u> | iOS (パスコード)<br>①パスコードによる認証を<br>実施します。「認証が成<br>功しました」とメッセージが<br>表示されると成功です。                                                                         |

## 2.3 法人の代表者が交代する場合

gBizID プライムに登録している**法人の**代表者が交代することになった場合は、gBizIDのウェブサイトにて新しい代表者がgBizIDプライムを取得し、 マイページから同一法人番号のアカウント情報を承継することができます。

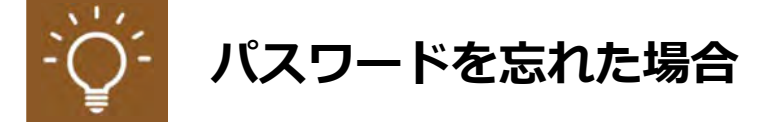

参考:gBizIDのFAQ

4-3.gBizID プライムを保有していますが、代表者が交代することとなりました。どうすればいいですか?

https://gbiz-id.go.jp/top/faq/faq.html

新しい代表者で gBizID を取得し、共通申請サービスを継続して利用する 場合は、前の代表者で申請した申請情報を新しい代表者のアカウントに紐づ けし直す必要があります。

このため、代表者が交代する場合は、以下のいずれかの方法でご連絡をお 願いします。

Web フォームでのご連絡
 共通申請サービスのお問合せ機能で代表者の交代についてご入力の上、「お問合せ」を送信

② お電話でのご連絡
 0570-550-410 (ナビダイヤル)
 受付時間:9時30分~17時30分(土日祝日・年末年始を除く)
 ※お電話の場合、通話料はお客様負担となります。

## 3 農林水産省共通申請 サービスへログイン

3.1 ログイン

共通申請サービスへのログイン方法について説明します。

- 下記の URL にアクセスすると、農林水産省共通申請サービス(申請者用)のログイン前画面が表示されます。
   農林水産省共通申請サービスURL: https://e.maff.go.jp
- 2 画面右上の「gBizID でログイン」をクリックします。

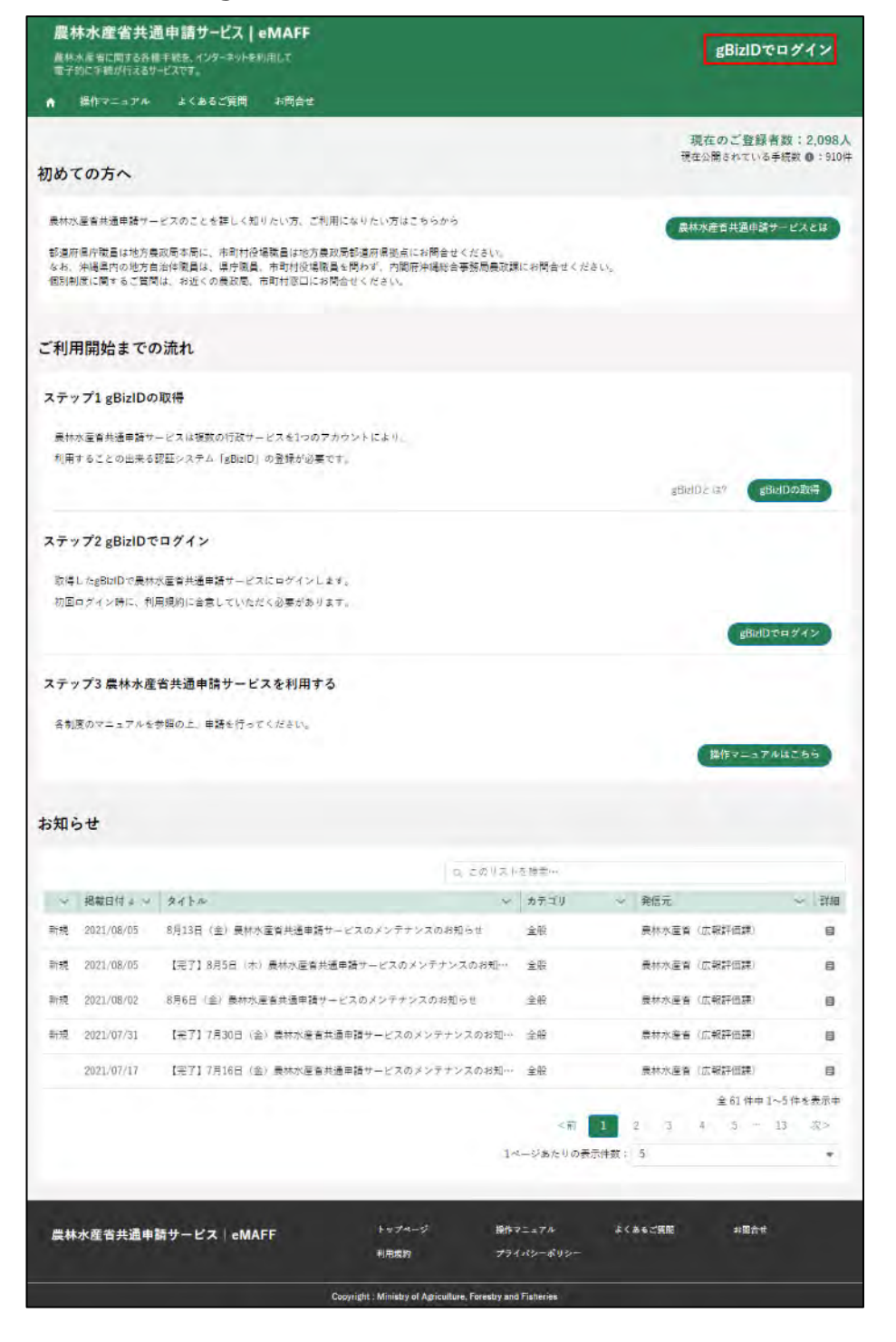

3 gBizID の WEB サイトログイン画面が表示されます。発行した gBizID とパスワードでログインします。

| gBizID | Nor<br>Contraction |                               |                              |                            |  |  |
|--------|--------------------|-------------------------------|------------------------------|----------------------------|--|--|
| ョログイン  | Q                  |                               |                              |                            |  |  |
|        | アカウントID            |                               |                              |                            |  |  |
|        | パスワード              |                               |                              |                            |  |  |
|        |                    |                               | ログイン                         |                            |  |  |
|        |                    | 0 <u>ולגס</u><br><u>רהת כ</u> | ードを忘れた方は、<br>トを持っていない方       | <u>こちら</u><br><u>5はこちら</u> |  |  |
|        |                    |                               | ★ ページ先頭へ                     |                            |  |  |
|        | Copyrig            | ht Ministry of Eo             | onomy, Trade and Industry, / | All Rights Reserved.       |  |  |

#### 3-1 「アカウント ID」を入力します。

| アカウントロ  |                |   |
|---------|----------------|---|
| סואכפתי | xxxxx@xxx.xxx* | ~ |

3-2 「パスワード」を入力します。

| パスワード |  |
|-------|--|
|       |  |

3-3「アカウント ID」と「パスワード」を入力した状態で「ログイン」をク リックします。

| ウントID | xxxxx@xxx.xxx" |                             |
|-------|----------------|-----------------------------|
| ワード   |                |                             |
|       | ウントID<br>ワード   | ウントID XXXXX@XXX.XXX"<br>ワード |

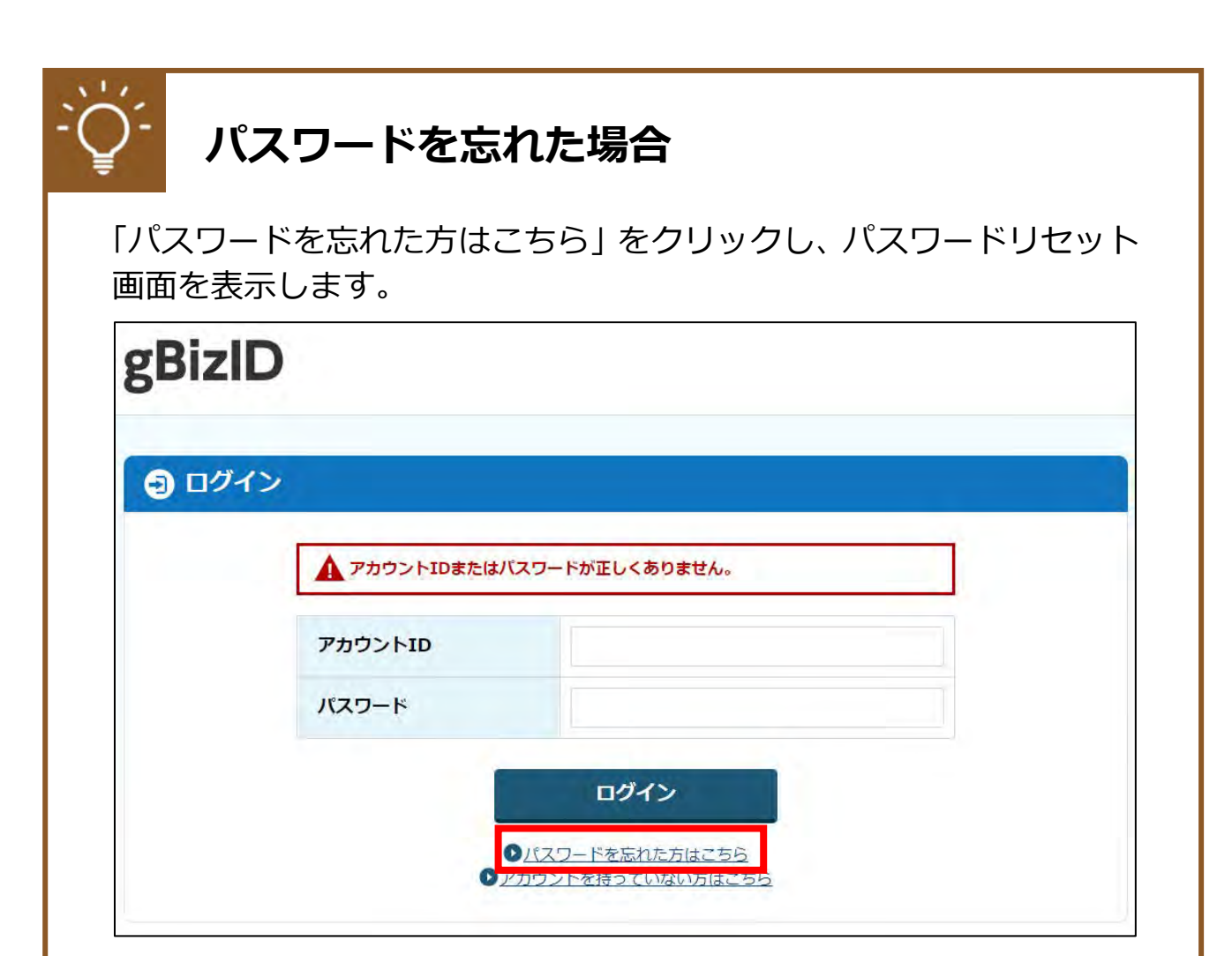

#### 「アカウント ID(メールアドレス)」を入力します。

| してください。       |                                           |
|---------------|-------------------------------------------|
|               |                                           |
| ок            |                                           |
| をするためのメールが送信さ | されます。                                     |
|               | <sup>してください。</sup><br>のK<br>をするためのメールが送信さ |

- ※ 初回ログイン時は「【農林水産省共通申請サービス】 農林水産省共通申請 サービスにようこそ」 メールが届きますが、メール内のURL、ログイン ID は使用しないでください。
- 4 初回ログイン時は利用規約への同意が求められますので、内容を確認の上 「同意する」にチェックを入れ、「次へ」ボタンをクリックします。

| 以下の内容をご確認の上、ご同意いただける場合「同意                                                                                                    | 貢す |
|----------------------------------------------------------------------------------------------------|----|
| る」にチェックをして、「次へ」をクリックしてくださ                                                                                                    | *  |
| 11.o                                                                                                    |    |
| 利用規約                                                                                                    |    |
| 農林水産省共通申請サービス 利用規約                                                                                                    | î  |
| 目次                                                                                                    |    |
| 1.目的                                                                                                    |    |
| 2. 著作権<br>3. 利用時間                                                                                                    |    |
| 4.禁止事項                                                                                                    |    |
| 5. 準拠法と合意管轄について<br>6. 色書事項                                                                                                    | а. |
| 7.利用規約の変更                                                                                                    |    |
| 8. 個人情報                                                                                                    |    |
| 9. 勤作家現業件について<br>10. 協議                                                                                                    |    |
| 1. 目的                                                                                                    |    |
| 本規約は、農林水産省共通申請サービス(以下「本システム」                                                                                                    |    |
| ていたいでは、「これ」では、「「」」では、「この」では、「」」では、「」」では、「」」では、「」」」では、「」」」では、「」」」では、「」」」では、「」」」では、「」」」では、「」」」」では、「」」」」では、「」」」」では、「」」」」」では、「」」」」」」」」」」 |    |
| 2. 著作権                                                                                                    |    |
| 本システムが利用者に対し提供するコンテンツ(以下「コンテ<br>、ハリーという」)は、農林水産省が保有しており、国際著作権                                                                        |    |
| 条約及び日本国の著作権関連法令によって保護されています。                                                                                                    |    |
| コンテンツの内容の全部又は一部について、私的使用又は引用                                                                                                    |    |
| ティーーをしたいのうれた11月2000年1月1日の日本により出かる。<br>示することにより、引用・転載複製を行うことができます。 た                                                                  |    |
| だし、「無断転載を禁じます」等の注記があるものについて                                                                                                    |    |
| は、当該注記に従うしください。                                                                                                    |    |
| A €100 n+ 88                                                                                                    | *  |
| <ul> <li>可意する</li> </ul>                                                                                                    |    |
|                                                                                                    | _  |

※同意しない場合、共通申請サービスを利用できません。

5 受信したい通知メールの種類の設定、「代理申請」、及び「グループ申請」 を利用するか否かの設定をします。

また、下図のとおり、標準の設定では、個人情報が公開されることはありませんので、このまま先に進んでいただいても問題ありません。

| 個人プロフィール設定                                       |
|--------------------------------------------------|
| 共通申請サービスからの各種通知について                              |
| 重要なお知らせメールを受信する 🗸 🔷                              |
| 申請に係るメールを受信する 🗸 🗸 🗸                              |
| ニュースレターを受信する                                     |
|                                                  |
| 経営体プロフィール設定                                      |
| 共通申請サービスからの各種通知について                              |
| 重要なお知らせメールを受信する 🗸 📿                              |
| 申請に係るメールを受信する 🗸 🗸 🗸                              |
| ニュースレターを受信する                                     |
| ・申請代行者の機能を利用する                                   |
| 有効にした場合、他の利用者にあなたの法人名/屋号、代<br>表者名、市町村名までが公開されます。 |
| ・グループ申請の参加依頼を許可する                                |
| 有効にした場合、他の利用者にあなたの法人名/屋号、代                       |
| 表者名、市町村名までが公開されます。                               |
| 次へ                                               |

6 認証画面が表示されます。gBizID発行時に登録したメールに届いた二要 素認証の認証コードを「認証コード」欄に入力し、「次へ」ボタンをク リックしてください。

|                                | ログアウ       |
|--------------------------------|------------|
| 認証コードを入力してください                 |            |
| 登録されたメールアドレスに送信さ<br>を入力してください。 | れた5桁の認証コード |
| 認証コードを再発行する                    |            |
| 認証コード                          |            |

※二要素認証のコードは、下記のようなメールで通知されます。万一複数回 発行してしまった場合、最後に発行された番号をご使用ください。

<タイトル> 【農林水産省共通申請サービス】ログイン用の認証コードが発行されました。 <本文> ログイン用の認証コードが発行されました。 認証コード:00000 \_\_\_\_\_ 本メールは送信専用のメールアドレスで送信しております。 このメールについてのお問合せは、 お手数ですが、農林水産省共通申請サービス問合せ窓口に御連絡ください。 農林水産省共通申請サービス問合せ窓口 電話番号 0570-550-410 (ナビダイヤル) ※お電話の場合、通話料はお客様負担となります。 サポート時間:平日9時30分~17時30分(土日祝日・年末年始を除く)

7 正常にログインが成功すると、共通申請サービス(申請者用)が表示されます。

| 農林水産省共通申請サ−ビス eMAFF                              | (1) 申請者 一六一 ▼  |
|--------------------------------------------------|----------------|
| 農林水産省に関する各種手続を、インターネットを利用して<br>電子的に手続が行えるサービスです。 |                |
| ♠ 申請 ∨ 各種設定 ∨ 操作マニュアル よくあるご質問 お問合せ               |                |
| 新規申請                                             |                |
| 申請する手続がお決まりの方は、こちらから新規申請を行うことができます。              |                |
| 申請する手続をお採しの方は、よく利用されている手続で検索することができます。           | 新規中語           |
|                                                  | よく利用されている手続を見る |
| eMAFF IDでログインできるサイト                              |                |
|                                                  |                |
|                                                  |                |

## 3.2 ログアウト

共通申請サービスからログアウトする方法について説明します。

 1 共通申請サービス画面右上の「■」ボタンをクリックし、表示された選 択肢から「ログアウト」をクリックします。

| 農林水産省共通申請サービス   eMAFF<br>素林水産省に関する各種手就を、インターネットを利用して<br>電子的に手続が行えるサービスです。<br>↑ 中端 > 各種設定 > 税作マニュアル よくあるご質問 お問合せ                             |              |                                                                      |      |                       |                    | 1 中語 法                | \$÷ |
|----------------------------------------------------------------------------------------------------|--------------|----------------------------------------------------------------------|------|-----------------------|--------------------|-----------------------|-----|
| 新規申請                                                                                                    | (            | 2                                                                    | ŧ¥ : | 太郎                    | -                  |                       | /   |
| 甲請する手続かお決まりの方は、こちらから転攻甲請を行うことかできます。<br>申請する手続をお探しの方は、よく利用されている手続で検索することができます。                                                               |              | グアウト                                                                 |      |                       |                    | <b>新</b> 发中3<br>手続を見く | 2   |
| お知らせ                                                                                                    |              |                                                                      |      |                       |                    |                       |     |
|                                                                                                    |              |                                                                      |      |                       |                    |                       |     |
|                                                                                                    | ロ このリスト      | を検索…                                                                 |      |                       |                    |                       |     |
| ✓ 掲載日付↓ √ タイトル                                                                                                    | Q このリスト<br>~ | を検索…<br>カテゴリ                                                         | ~    | 発信元                   |                    | ~                     | 詳細  |
| <ul> <li>レ 掲載日付↓ ~ タイトル</li> <li>2020/11/16 11月18日 (水) 【背景地回配信サービス】メンテナンスのお知ら</li> </ul>                                                    | Q このリスト<br>マ | を授業…<br>カテゴリ<br>全般                                                   | *    | 発信元<br>農林水産省          | (広報評価課)            | ~                     | 詳細目 |
| <ul> <li>× 掲載日付 ↓ ∨ タイトル</li> <li>2020/11/16 11月18日 (水) 【背景地回配信サービス】メンテナンスのお知ら</li> <li>2020/11/13 11月27日 (金) サーバ爆発定期メンテナンスのお知らせ</li> </ul> | Q このリスト<br>~ | <ul> <li>&gt; 授宗・・・</li> <li>カテゴリ</li> <li>全般</li> <li>全般</li> </ul> | *    | 発信元<br>農林水産省<br>農林水産省 | (広報評価課)<br>(広報評価課) | ~                     | 詳細目 |

2 ログアウトに成功すると、共通申請サービスの「ログイン前画面」に戻 ります。

| 農林水產省<br>農林水產省に関す<br>電子的に手続が行                    | <b>共通申請サービス   eMAFF</b><br>58種手続き、インターネットを利用して<br>73サービスです。                                                        |                                                        |              | gBizIDa             | ログイン                    |
|--------------------------------------------------|----------------------------------------------------------------------------------------------------|--------------------------------------------------------|--------------|---------------------|-------------------------|
| ↑ 操作マニュご                                         | 『ル よくあるご質問 お問合せ                                                                                                    |                                                        |              |                     |                         |
| 初めての方へ                                           |                                                                                                    |                                                        |              | 現在のご登録<br>現在公開されている | 者数:2,098人<br>手続数 ❶:910件 |
| 農林水産省共通申請<br>都運府県庁職員は対<br>なお、沖縄県内の対<br>個別制度に関するこ | サービスのことを詳しく知りたい方、ご利用になり<br>15. 長政局本局に、市町村役場職員は地方長政局都通<br>15. 方自治住職員は、県庁職員、市町村役場職員を問わ<br>2. 質問は、お近くの農政局、市町村窓口にお問合せく | たい方はこちらから<br>府県拠点にお問合せください。<br>ず、内閣府沖縄総合事務局農政調<br>ださい。 | 見にお問合せください。  | 農林水產省共通申請           | サービスとは                  |
| ご利用開始ま                                           | での流れ                                                                                                    |                                                        |              |                     |                         |
| ステップ1 gBiz                                       | Dの取得                                                                                                    |                                                        |              |                     |                         |
| 農林水産省共通申<br>利用することの出                             | 請サービスは複数の行政サービスを1つのアカウント<br>来る認証システム「gBizID」の登録が必要です。                                                              | により、                                                   |              |                     |                         |
| 10127 0 2 2 0 2                                  |                                                                                                    |                                                        |              | gBizIDとは? gt        | BizIDの取得                |
| ステップ2 gBiz                                       | Dでログイン                                                                                                    |                                                        |              |                     |                         |
| 取得したgBizIDで                                      | <b>農林水産省共通申請サービスにログインします。</b>                                                                                      |                                                        |              |                     |                         |
| 初回ログイン時に                                         | 、利用規約に合意していただく必要があります。                                                                                             |                                                        |              |                     |                         |
|                                                  |                                                                                                    |                                                        |              | gBiziL              | 01949                   |
| ステップ3 農林:<br>各制度のマニュア                            | <b>k産省共通申請サービスを利用する</b><br>ルを参照の上、申請を行ってください。                                                                      |                                                        |              | ↓操作マニュア             | листь                   |
| お知らせ                                             |                                                                                                    |                                                        |              |                     |                         |
|                                                  |                                                                                                    | Q 2017 F                                               | - を検索…       |                     |                         |
| ~ 掲載日付↓                                          | ~ \$1Fn                                                                                                    | ~                                                      | カテゴリ 🗸       | 発信元                 | ~ 詳細                    |
| 新規 2021/08/0                                     | 5 8月13日(金)農林水産省共通申請サービスの                                                                                           | ウメンテナンスのお知らせ                                           | 全般           | 農林水産省 (広報評価課)       | B                       |
| 新規 2021/08/0                                     | 5 【完了】8月5日(木)農林水産省共通申請サ                                                                                            | ービスのメンテナンスのお知…                                         | 全般           | 農林水産省 (広報評価課)       | 8                       |
| 新規 2021/08/0                                     | 2 8月6日(金)農林水産省共通申請サービスの                                                                                            | メンテナンスのお知らせ                                            | 全般           | 農林水産省 (広報評価課)       | B                       |
| 新規 2021/07/3                                     | L 【完了】7月30日(金)農林水産省共通申請+                                                                                           | ナービスのメンテナンスのお知…                                        | 全般           | 農林水産省 (広報評価課)       | B                       |
| 2021/07/1                                        | 7 【完了】7月16日(金)農林水産省共通申請サ                                                                                           | +ービスのメンテナンスのお知…                                        | 全般           | <b>農林水産省(広報評価課)</b> | B                       |
|                                                  |                                                                                                    |                                                        |              | 全 61 件中             | 1~5 件を表示中               |
|                                                  |                                                                                                    |                                                        | <前 1         | 2 3 4 5             | 13 次>                   |
|                                                  |                                                                                                    | 10                                                     | ページあたりの表示件数: | 5                   | *                       |
| 農林水産省共道                                          | ∎申請サービス eMAFF                                                                                                    | トップページ 操作                                              | マニュアル よく     | くあるご質問 お問合せ         |                         |
|                                                  |                                                                                                    | 利用規約 プラ・                                               | イスシーホリジー     |                     |                         |

## 3.3 自動ログアウト

共通申請サービスの画面を操作しない状態が2時間以上続くと、セキュリ ティ確保のため自動的にログアウトされます。この時、入力途中の申請内容 等は保存されませんので、入力を中断する場合は、データを一時保存するよ うにしてください。一時保存の手順は34ページ「4.3申請を一時保存する・ 再開する」を参照してください。

なお、下記メッセージが表示された場合は、「続けて使用する」ボタンを クリックすると、自動ログアウトされずに引き続き使用することができます。 メッセージ表示後 30 秒経過すると自動的にログアウトされます。

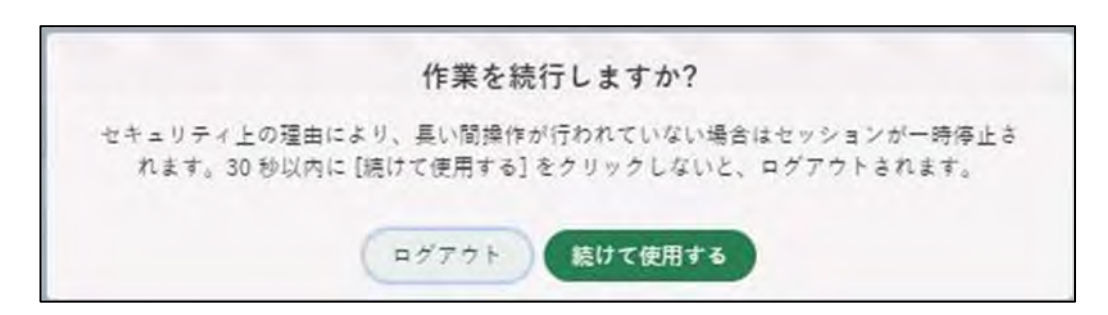

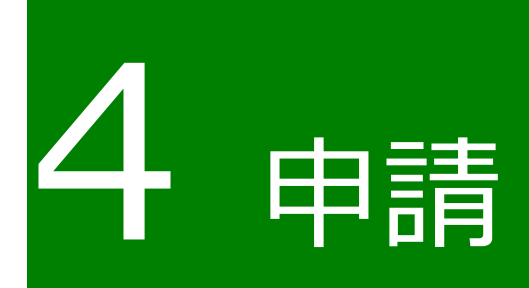

## 4.1 電子申請を制度名と手続名で探す

1 共通申請サービスの上部メニューから「申請」-「申請情報管理」をクリックします。

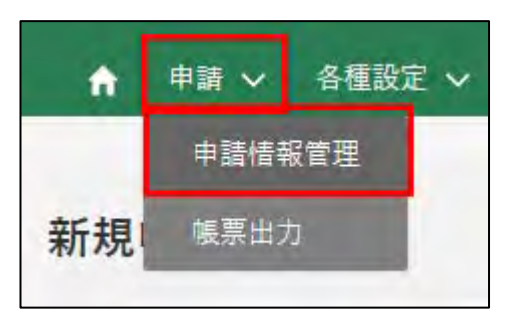

2 「あなたの申請一覧」 画面が開きます。 画面右上の 「新規」 ボタンをクリックします。

| あなたの申請一覧 | 新規一括登録 |
|----------|--------|
| ✔ 検索条件   |        |

3 「申請選択」画面が開きます。「制度」に「建築物木材利用促進協定制度」 と入力し、選択します。

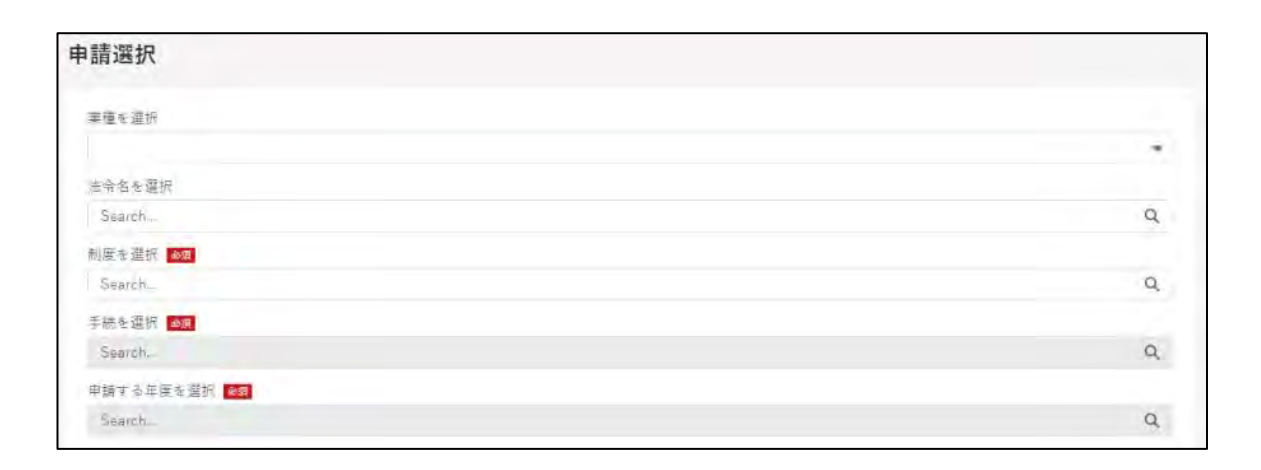

| 利用を選択 20月                               |   |
|-----------------------------------------|---|
| 認定                                      | Q |
|                                         |   |
| D 型 型 型 型 型 型 型 型 型 型 型 型 型 型 型 型 型 型 型 |   |
|                                         |   |

4 「手続」が入力できるようになります。手順3と同様に、「建築物木材利 用促進協定の締結の申し入れ」をクリックします。

| 手続を選択 🜌 🧝       |   |
|-----------------|---|
| 10180家庭菜園廣      | Q |
| 😕 10180参走平西海    |   |
| ▶ 10180家穂草園園-01 |   |
| 🗡 10180家鹿華菌属-02 |   |
| 🗡 10180家庭菜園屋-04 |   |
| 20180家庭幸西属-05   |   |

5 画面下部の「次へ」をクリックします。

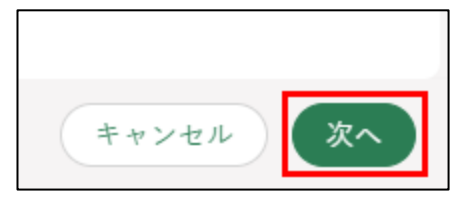

6 「申請書の編集」画面が表示されます。

## 4.2 電子申請を作成・提出する

一般的な電子申請の作成・提出手順を記載します。電子申請の検索方法については、26ページ「4.1 電子申請を制度名及び手続名で探す」または46ページ「4.6 過去の申請情報を利用する」のいずれかの手順を参照してください。本節は、「申請書の編集」画面が開いた状態からの手順を記載します。

1「申請情報」欄を入力します。
 「申請年月日」に申請を提出する日付を入力します。「■」をクリックすると、カレンダーが表示されます。

※ 未来日は入力できません。原則、申請の当日を入力してください。

| 申請內容       |            |   |
|------------|------------|---|
| 申請情報       |            |   |
| 申請年度       | 申請年月日 20月  |   |
| 2021       |            | 苗 |
| 文書番号       | 申請ステータス    |   |
| 提出先(地域レベル) | 提出先(地域名) 🔐 |   |
|            | Search     | Q |

2 「提出先(地域レベル)」は「国」を選択します。

| 申請內容         |                 |          |
|--------------|-----------------|----------|
| 申請情報         |                 |          |
| 申請年度         | 甲請年月日 ◎頃        |          |
| 2021<br>文書番号 | 申請ステータス         | <b>a</b> |
| 提出生(神伝レベル)   | 提出年(地域名) [2016] |          |
|              | Search          | Q        |

3 「提出先(地域名)」は、「農林水産省」を選択します。

| 申請內容       |            |   |
|------------|------------|---|
| 申請情報       |            |   |
| 申請年度       | 申請年月日 ◎項   |   |
| 2021       |            | 茴 |
| 文書番号       | 申請ステータス    |   |
| 提出先(地域レベル) | 提出先(地域名) 🚳 |   |
|            | ▼ Search   | Q |

4 経営体情報を確認します。

| 経営体情報          |          |        |
|----------------|----------|--------|
| 経営体ID          | 法人番号     |        |
| E-0000-0915-78 |          |        |
| 法人名/屋号         | 法人名/屋号カナ |        |
| テスト農場          | テストノウジョウ |        |
| 住所             |          |        |
| 東京都新宿区新宿1丁目1-1 |          |        |
| 代表者名           | 代表者名カナ   |        |
| 申請者 一六一        | シンセイ タロウ |        |
| eMAFF種別        |          |        |
| eMAFFプライム      |          |        |
|                |          | 別名義で申請 |

5 各電子申請の申請内容を入力します。

申請の代表者の氏名(法人の場合は法人名)および住所を入力します。 複数者による協定の場合は、「②」をクリックし、協定の締結者の氏名 (法人の場合は法人名)と住所を入力します。

|    |      |        |   |         | 111.5所 _ 必須 _ |    |  |
|----|------|--------|---|---------|---------------|----|--|
|    |      |        |   |         | Q. このリストを検索…  |    |  |
| 編集 | ~ 氏律 | 5 (追加) | ~ | 住所 (追加) | ~             | 編集 |  |

6 画面を下にスクロールし、「構想の達成に向けた取組の内容」の欄に構想 の内容を入力します。入力字数の上限を超える場合、「 」を選択し、 さらに入力することができます。

申請書の編集:建築物木材利用促進協定制度 建築物木材利用促進協定の締結の申し入れ

| 1  | 全 1 件           |                           |
|----|-----------------|---------------------------|
| -  | 1ページあたりの表示件数: 5 |                           |
|    |                 | )達成に向けた取組の内容              |
|    |                 |                           |
|    |                 |                           |
| -h |                 |                           |
|    | Carlos and a    |                           |
|    | Q このリストを検索…     |                           |
|    | Q このリストを検索…     | 編集 🗸 取組の内容(複数ある場合に追… 🗸 編集 |

7 画面を下にスクロールし、「構想の対象区域」の欄に構想の対象区域を入 力します。

|                                                                                                    |                                     | 11 |
|----------------------------------------------------------------------------------------------------|-------------------------------------|----|
| 想の達成に向けた取組の実施開始日                                                                                                    | 構想の達成に向けた取組の終了予定日                   |    |
| i i i i i i i i i i i i i i i i i i i                                                                                                    | â                                   | 蔷  |
| 篇考                                                                                                    |                                     |    |
|                                                                                                    |                                     |    |
|                                                                                                    |                                     |    |
|                                                                                                    |                                     | 11 |
| ※ 申入れ者が法人にあっては、「氏名」については、その名称及び代表者の氏                                                                                                    | 6名を記載し、「住所」については、主たる事務所の所在地を記載すること。 | li |
| ※ 申入れ者が法人にあっては、「氏名」については、その名称及び代表者の氏<br>身分証明書類 2021 ①                                                                                         | 6名を記載し、「住所」については、主たる事務所の所在地を記載すること。 | li |
| <ul> <li>* 申入れ者が法人にあっては、「氏名」については、その名称及び代表者の氏<br/>身分証明書類 図目 </li> <li>① </li> <li>① ファイルをアップロード またはファイルをドロップ</li> </ul>                       | 6名を記載し、「住所」については、主たる事務所の所在地を記載すること。 | 11 |
| <ul> <li>※ 申入れ者が法人にあっては、「氏名」については、その名称及び代表者の氏<br/>自分証明書類 2000 ①</li> <li>① ファイルをアップロード またはファイルをドロップ</li> <li>         を戻・却下事由     </li> </ul> | 6名を記載し、「住所」については、主たる事務所の所在地を記載すること。 |    |
| <ul> <li>※ 申入れ者が法人にあっては、「氏名」については、その名称及び代表者の氏<br/>(金) (金) (金) (金) (金) (金) (金) (金) (金) (金)</li></ul>                                           | 6名を記載し、「住所」については、主たる事務所の所在地を記載すること。 |    |

8 構想の達成に向けた取組の実施開始日と終了予定日を入力します。 「…」をクリックすると、カレンダーが表示されます。

| 専想の達成に向けた取組の実施関                                                                      | 開始日 必須                                 | 構想の達成に向けた取組の終了予定日 20月             | 1 |
|--------------------------------------------------------------------------------------|----------------------------------------|-----------------------------------|---|
|                                                                                      | 苗                                      |                                   | 苗 |
| 海老                                                                                   |                                        |                                   |   |
| m 7                                                                                  |                                        |                                   |   |
| ■ ラ<br>※ 申入れ者が法人にあっては、<br>身分証明書類 <mark>◎ 頭</mark> ①                                  | 「氏名」については、その名称及び代表者の氏名:                | を記載し、「住所」については、主たる事務所の所在地を記載すること。 |   |
| <ul> <li>⇒</li> <li>申入れ者が法人にあっては、</li> <li>身分証明書類 </li> <li>▲ ファイルをアップロード</li> </ul> | 「氏名」については、その名称及び代表者の氏名<br>またはファイルをドロップ | を記載し、「住所」については、主たる事務所の所在地を記載すること。 |   |

9 身分証明書類(PDF形式)を登録します。「ファイルをアップロード」をクリックし、登録したいファイルをアップロードします。

| 関係書類 🕕        |              |
|---------------|--------------|
| ▲ ファイルをアップロード | またはファイルをドロップ |

「ファイルをアップロード」という画面が表示されます。 「完了」ボタンが緑になったらクリックします。

| 申請情報.csv |  |
|----------|--|
| 2 B      |  |

10 全ての入力が終わったら、画面下部の「申請」ボタンをクリックしま す。すぐに申請しない場合は、入力状況の一時保存が可能です。一時保 存については、 34ページ「4.3 申請を一時保存する・再開する」を参照 してください。

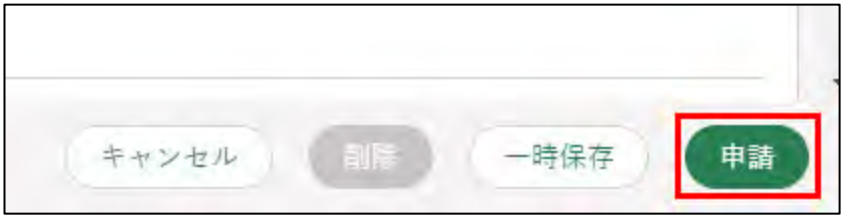

申請に関して質問がある場合は、お問合せいただけます。36ページ 「4.4 申請に関して問合せる」を参照してください。

- ※ お問合せいただくためには、一時保存する必要があります。一時保存については、34ページ「4.3申請を一時保存する・再開する」を 参照してください。
- 11 確認画面が開きます。入力した内容を確認し、問題なければ再度「申 請」ボタンをクリックします。一度申請した内容は修正することができ ません。

申請内容を修正する場合は「キャンセル」をクリックし、入力画面に戻 ります。

申請後に修正が必要になった場合は、申請を取り下げて再申請する必要 があります。取下げについては、45ページ「4.5 申請を取り下げる」を参 照してください。

| 申請書の編集:認定農業者制度 10180家庭菜園届-0                                | )2 |                  |    |
|------------------------------------------------------------|----|------------------|----|
| 申請內容                                                       |    |                  |    |
| 以下の内容で間違いがなければ、「申請」ボタンを押してください。<br>なお、申請後はデータの修正ができなくなります。 |    |                  |    |
| 申請情報                                                       |    |                  |    |
| 申請年度                                                       |    | 甲請年月日 ❷雍         |    |
| 2021                                                       |    | 2021/09/27       |    |
| 文書香号                                                       |    | 申請ステータス          |    |
|                                                            |    |                  |    |
| 提出先(地域レベル)                                                 |    | 提出先(地域名) 參照      |    |
| 都這府県                                                       |    | 高知県              | ×  |
|                                                            |    | (キャンセル)(1月) 一日日平 | 甲請 |

12「保存されました」というポップアップが表示され、「あなたの申請一覧」 の画面が表示されます。

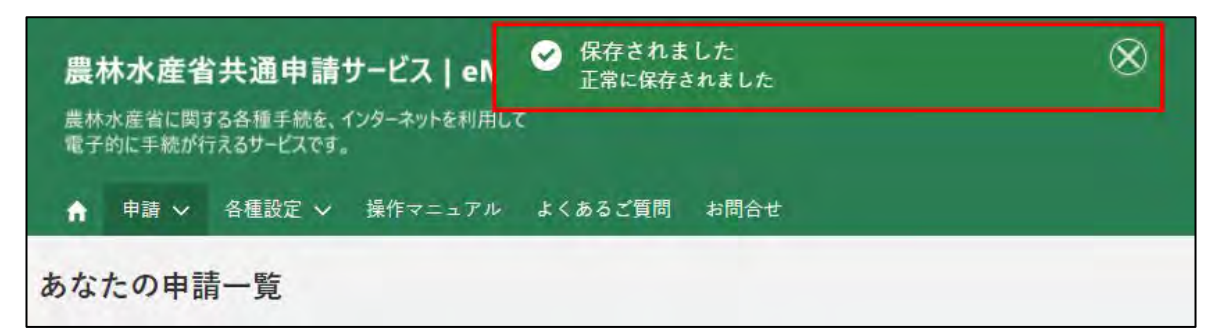

#### 申請直後のステータスは「〇〇の審査受付待ち」となります。

|    |         |               | 0. このリストを検索…<br> |          |            |             |   |            |            |           |              |
|----|---------|---------------|------------------|----------|------------|-------------|---|------------|------------|-----------|--------------|
| 6  | 制度 ~    | 手続 🗸          | 申請… ~            | 法人名/屋号 🗸 | ステ         | -97         | ¥ | 申請年月日 ~    | 文書番号 🗸     | 経営体旧 🗸    | 最終更… キン 1    |
| Ű. | 認定農業者制度 | 10180家庭菜園眉-02 | 2021             | テスト農場    | 都道)<br>付待: | 府県庁の審査<br>ち | 受 | 2021/09/27 | 0000005691 | E-0000-09 | 2021/09/27 1 |

以上で、申請の作成と提出が完了しました。申請の結果や審査者からの問 合せ、修正確認依頼、差戻がある場合、共通申請システムからメールが届き ます。また、共通申請サービスのホーム画面にある「通知」欄にも表示さ れます。詳細は49ページ「5審査通知」を参照してください。

## 4.3 申請を一時保存する・再開する

入力した内容を共通申請サービスに一時保存する手順を記載します。 入力を一時中断するときや、パソコンの不具合などによる入力内容の消失 を防ぐため、申請内容の入力途中でも一時保存してください。

 入力した申請内容を一時保存する場合は、「申請書の編集」画面下部の 「一時保存」ボタンを押下します。
 正常に一時保存されると、画面の上部に「一時保存されました」とメッ セージが表示されます。

| 訪内容 お問合せ       |   |                 |   |
|----------------|---|-----------------|---|
| 申請情報           |   |                 |   |
| 中請卒業           |   | 中期年月日           |   |
| 2021           |   | 2021/11/16      |   |
| 文書辭号           |   | 中語ステータス         |   |
| 0000278369     |   | 申請待ち            |   |
| 標出先(地域レベル) 副目  | * | 提出先(地域名) (2011) |   |
| 3              | * | 扁林水是省           | × |
| 経営体情報          |   |                 |   |
| 桂宮体ID.         |   | 法人重号            |   |
| E-0013-9947-20 |   |                 |   |
| 法人临/屋号         |   | 注人名/厦号カナ        |   |
| テスト農場          |   | キストメロジョウ        |   |
| 住所             |   |                 |   |

2 入力を中断する場合は、「キャンセル」ボタンを押下して、「申請書の編集」画面を閉じます。

また、このまま申請内容の入力を継続することもできます。

3 一時保存からの再開する場合は、「申請情報一覧」画面から一時保存した 申請の「
」ボタンを押下します。

| 申請情報一覧             |          |       |         |   |      |            |            |           | 新規           | 一括教    | 行 |
|--------------------|----------|-------|---------|---|------|------------|------------|-----------|--------------|--------|---|
| 検索条件               |          |       |         |   |      |            |            |           |              |        |   |
| 文書番号               | 法人名/犀号   |       |         |   |      |            |            |           |              |        |   |
| 0000928982         | (例) 申請太郎 |       |         |   |      | 申          | 請後に修正された   | 申請のみ表示す   | 6            |        |   |
| 経営体旧               | 経営体住所    |       |         |   |      |            |            |           |              |        |   |
| (例) E-9999-9999-99 | (例) 〇〇県〇 |       | 0-00-00 |   |      | 自調         | H織担当分のみ者   | に示する      |              |        |   |
|                    |          |       |         |   |      |            | 亲          | 件クリア      | 申請情報全出力      | 検索     |   |
|                    |          |       |         |   | Q. 0 | のリストを検索    |            |           |              |        |   |
| 制度 ~ 手紙            | ē 🗸      | 申請… ~ | 法人名/屋号  | × | x v  | 申請年月日 ~    | 文書番号 ~     | 経営体ID ~   | 最終更… ↓ ∨     | tii Hr |   |
| 認定農業者制度 農業         | 能轻赏改善計画… | 2020  | 申請 一郎   |   | 申請待ち | 2020/12/01 | 0000928982 | E-0000-47 | 2020/12/26 7 | 1      |   |

4 「申請書の編集」画面が表示され、一時保存したところより項目を入力す ることができます。

| 請内容お問合せ        |             |       |
|----------------|-------------|-------|
| 申請情報           |             |       |
| 申請年度           | 申請年月日 20項   |       |
| 2021           | 2021/11/16  | iii . |
| 文書番号           | 申請ステータス     |       |
| 0000278369     | 申請待ち        |       |
| 是出先(地域レベル) 20月 | 提出先(地域名) ▲復 |       |
| 国              | ▼ 農林水産省     | ×     |
| 経営体情報          |             |       |
| 圣宫体ID          | 法人番号        |       |
| E-0013-9947-20 |             |       |
| 去人名/屋号         | 法人名/屋号カナ    |       |
| テスト農場          | テストノウジョウ    |       |
| 主所             |             |       |
| 東京都新宿区新宿1丁目1-1 |             |       |

## 4.4 申請に関して問い合わせる

「申請書の編集」画面で、申請の提出先に、申請内容に関して問い合わせる 手順を記載します。

この機能は、申請の提出先に対し、申請内容に関するお問合せをする機能 のため、事前に申請情報を保存しておく必要があります。

ー時保存については、34ページ「4.3申請を一時保存する・再開する」 を参照してください。

#### (1) お問合せ内容を入力・送信する

1 「申請情報一覧」画面に表示されている申請情報の中から、お問合せを する申請情報の右端の「<br />

| 申請情報一覧             |           |       |         |        |            |            |           | 新規            | -155 | <b>学</b> 版示 |
|--------------------|-----------|-------|---------|--------|------------|------------|-----------|---------------|------|-------------|
| 検索条件               |           |       |         |        |            |            |           |               |      |             |
| 文書番号               | 法人名/座号    |       |         |        |            |            |           |               |      |             |
| 0000928982         | (例) 申請太郎  |       |         |        | 庫          | 請後に修正された   | 申請のみ表示す   | 5             |      |             |
| 経営体旧               | 経営体住所     |       |         |        |            |            |           |               |      |             |
| (例) E-9999-9999-99 | (例) 〇〇県〇  |       | 0-00-00 |        | 自          | 組織担当分のみ表   | 示する       |               |      |             |
|                    |           |       |         |        |            | <u>à</u>   | 件クリア      | 申請情報全出力       | 検索   |             |
|                    |           |       |         | Q      | このリストを検索   |            |           |               |      |             |
| 制度 > 引             | F焼 マ      | 申講… ~ | 法人名/屋号  | ~ x… v | 申請年月日~     | ◇ 号番書文     | 程営体ID →   | 最終更… ↓ ∨      | 編集   |             |
| 認定農業者制度 眉          | 夏業経営改善計画… | 2020  | 申請 一郎   | 申請待ち   | 2020/12/01 | 0000928982 | E-0000-47 | 2020/12/26 7… | 1    | Ŧ           |

2 「申請書の編集」画面が表示されたら、「お問合せ」タブを押下します。

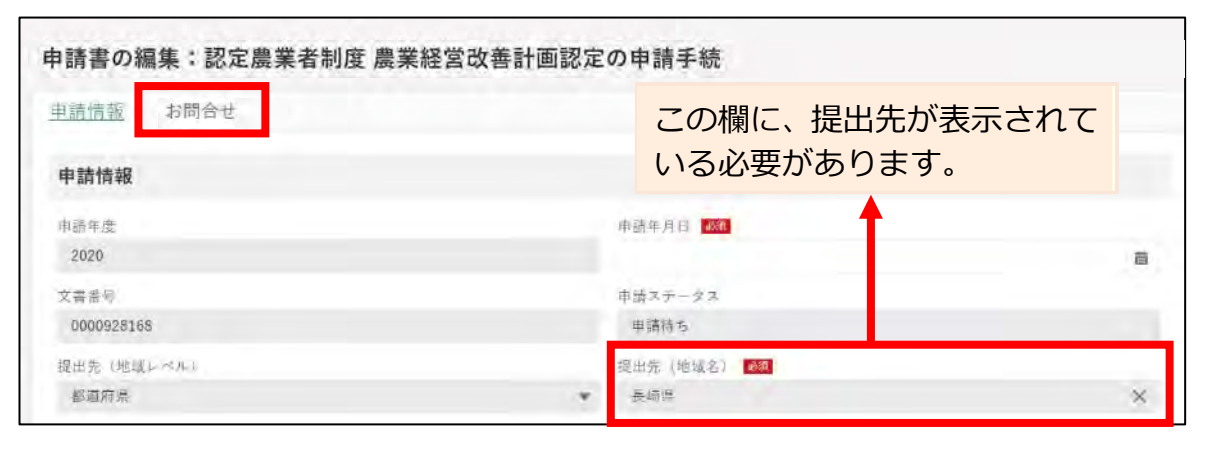

- 3 お問合せの内容が表示されます。
- 4 新規のお問合せをする場合、「お問合せ作成」ボタンを押下します。

| 目請内容 | - 4983<br> | • <b>二</b> • • • | t. | 废水泪巾 | 加支展来 |        | A LIMIT BUD ALL | 97 T OF T OC |      |         |     |    |        |       |     |
|------|------------|------------------|----|------|------|--------|-----------------|--------------|------|---------|-----|----|--------|-------|-----|
|      |            |                  |    |      |      |        |                 |              |      |         | URI | 生成 | (#I    | 問合せ作  | 咸   |
|      |            |                  |    |      |      |        |                 | 9. 201218    | 検索…  |         |     |    |        |       |     |
| ~    | お間         | +~               | 3  | 1 FA | ~    | お問合… 〜 | 最終更… 、          | / お問合せ元      | ~    | お問合せ先   | v   | 7  | ~      | v     | 詳新  |
|      |            |                  |    |      |      |        |                 |              |      |         |     | 全  | 0件中 0- | ~0件をき | 表示。 |
|      |            |                  |    |      |      |        |                 | 1-1-5        | あたりの | 表示件数: 5 |     |    |        |       | *   |

5 「申請に関するお問合せ・ご連絡」入力画面が表示されますので、「タイトル」と「お問合せ内容」を入力します。 「日付、時間、お問合せ番号、お問合せ元、お問合せ先、お問合せステータス」はお問合せ作成時に自動的に入力されます(入力することはできません)。

| A DOME A CARD DOMESTIC AND A DOMESTIC AND A DOMESTICA AND A DOMESTICA AND A DOMESTIC |              |     |   |                |    |
|----------------------------------------------------------------------------------------------------|--------------|-----|---|----------------|----|
| お問合せ日時<br>日付                                                                                                    | 時間           |     |   | お開会せる          |    |
|                                                                                                    |              | 0   |   | 山田太郎鳥園1        |    |
| お問合せ番号                                                                                                    |              |     |   |                |    |
|                                                                                                    |              |     |   |                |    |
| お問合セステータス                                                                                                    |              |     |   | お問合せ先          |    |
|                                                                                                    |              |     | * | 北陸農政局(認定農業者制度) |    |
| お問合せ内容                                                                                                    |              |     |   |                |    |
| タイトル 配用                                                                                                    |              |     |   |                |    |
| お問会せ内容 1988 0                                                                                                    |              |     |   |                |    |
|                                                                                                    |              |     |   |                |    |
|                                                                                                    |              |     |   |                |    |
|                                                                                                    |              |     |   |                | 10 |
|                                                                                                    |              |     |   |                |    |
| 添付ファイル                                                                                                    |              |     |   |                |    |
| 添付ファイル<br>① ファイルをアップロード                                                                                                    | またはファイルをドロップ | r   |   |                |    |
| <sup>あ</sup> 付ファイル<br>① ファイルをアップロード<br>回答                                                                                                    | またはファイルをドロップ |     |   |                |    |
| <ul> <li></li></ul>                                                                                                    | またはファイルをドロップ | r I |   |                |    |

- 6 任意でファイルを添付することができます。
- 7 「お問合せ」ボタンを押下すると、お問合せ内容確認画面が表示されま す。

お問合せ先とお問合せ内容に誤りがないことを確認し、「送信」 ボタンを 押下します。

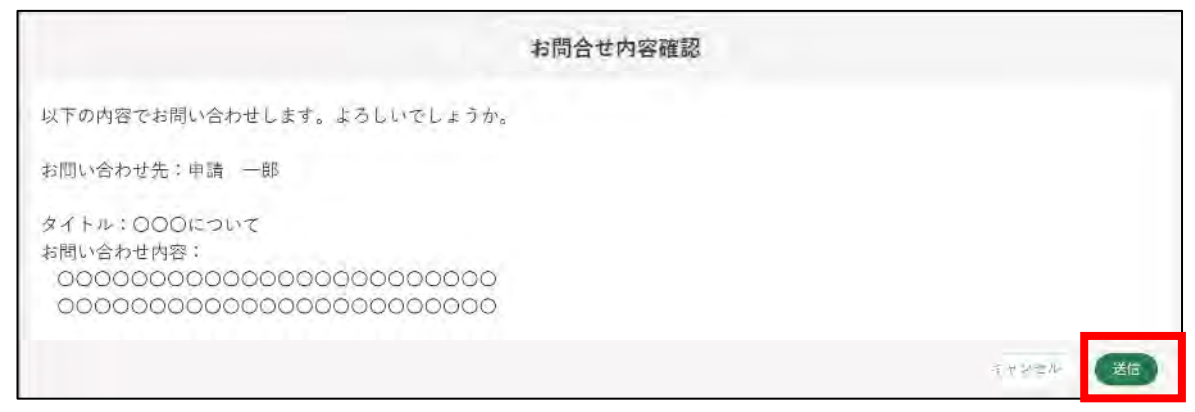

- ※記載内容を修正したい場合は「キャンセル」ボタンを押下し、入力 画面に戻ります。
- ※ 必須項目である「タイトル」、「お問合せ内容」のいずれかが入力されていない状態で「お問合せ」ボタンを押下すると、「(タイトル/お問合せ内容)は必須入力項目です。必ず入力してください。」とメッセージが表示されます。

その場合は、指定された箇所に入力後、再度「お問合せ」ボタン を押下します。

※お問合せしない場合は「キャンセル」ボタンを押下します。

8 お問合せが正常に送信されると、「お問合せを送信しました。」と表示されます。

「検索結果」に送信したお問合せのステータスが「対応中」として表示されます。

| 請内容 | お同合せ       | * 🖸        |              |            |            |           |          |       |          |
|-----|------------|------------|--------------|------------|------------|-----------|----------|-------|----------|
|     |            |            |              |            |            |           | URL      | 生成 (お | 問合せ作成    |
|     |            |            |              |            | Q. このリストをも | <b>東京</b> |          |       |          |
| ~   | お問… キマ     | タイトル       | ∨ お問合… ∨     | 最終更… ∨     | お問合せ元      | ~ お問合     | せ先 ~     |       | ∨ 詳願     |
|     | 0000002830 | 認定審査の期間につい | τ 2020/12/08 | 2020/12/08 | 申請 一郎      | 長崎県       | ŧ/Ŧ      | 封広中   | B        |
|     |            |            |              |            |            |           |          | 全1件中  | 1~1件を表示中 |
|     |            |            |              |            |            |           |          | 1.0   | 1        |
|     |            |            |              |            |            | 1ページあ:    | たりの表示件数: | 5     | *        |

お問合せのステータスは以下のとおりです。

| ステータス | 内容                           |
|-------|------------------------------|
| 対応中   | お問合せ先が対応中の状態です。              |
| 回答済   | お問合せ先から回答が返信された状態です。         |
|       | 共通申請サービスの通知に「申請照会回答通知」が届き、お問 |
|       | 合せの回答内容欄には回答が記載されています。       |
| 完了    | 「解決した」 ボタンを押下した状態です。         |
|       | 該当のお問合せは完了となります。             |

- (2) 回答・連絡を確認する
  - 1 審査組織から回答が返信されると、共通申請サービスの通知に「申請照 会回答通知」が届きます。

通知内容を確認する場合は「

」ボタンを押下します。

| 通知     |            |                               |             |   |      |   |    |
|--------|------------|-------------------------------|-------------|---|------|---|----|
|        |            |                               | ロ このリストを検索… |   |      |   |    |
| $\sim$ | 通知日付 + ~   | <b>ネイドル</b>                   |             | × | 発信元  | ~ | 詳細 |
| 未開封    | 2020/12/01 | 申請照会回答通知 (お問合せ番号 :0000002830) |             |   | 長崎県庁 |   | 8  |

2 通知結果が表示されます。

URL リンクを押下すると、「申請書の編集」画面が表示されます。

| 申請照会回答通知                                                     | (お問合せ番号:0000002830) |     |
|--------------------------------------------------------------|---------------------|-----|
| 内容                                                           |                     |     |
| お問合せに対する回答があ                                                 | ました。                |     |
| お問合せ番号:0000000087<br>文書番号:0000928168<br>URL: <u>https://</u> |                     |     |
|                                                              | 70                  | L-a |

3 申請照会回答通知の内容に記載のある URL を押下すると、「申請書の編 集」画面が表示されます。 回答内容確認のため、「お問合せ」タブを押下します。

※申請書の編集画面では、未完了のお問合せがある場合には、「図」ア イコンを表示します。

| 申請書の | 編集:認定農業者制度 農業経営 | 営改善計画認定の申請手続 |  |
|------|-----------------|--------------|--|
| 申請內容 | お問合せ 🖂          |              |  |
| 申請情報 |                 |              |  |
| 甲胡年度 |                 | 申請年月日        |  |
| 2021 |                 | 2021/06/11   |  |

4 お問合せ一覧より、確認するお問合せの「 □」ボタンを押下します。

| 請内容  | お問合も       | ± 🖸      |   |            |            |           |       |          |      |     |        |     |
|------|------------|----------|---|------------|------------|-----------|-------|----------|------|-----|--------|-----|
|      |            |          |   |            |            |           |       |          | URL  | 主成  | お同合せ作  | 成   |
|      |            |          |   |            |            | 0、このリストをき | \$20i |          |      |     |        |     |
| ~    | お問… + ~    | タイトル     | × | お問合… ~     | 最終更… ~     | お問合せ元     | ~     | お同合せ先    | Ŷ    | x v | ~      | 詳細  |
| 5847 | 0000002841 | 71103000 |   | 2020/12/15 | 2020/12/15 | 美崎県庁      |       | 申請 一郎    |      | 回答资 |        | 8   |
|      |            |          |   |            |            |           |       |          |      | 全1件 | 中1~1件多 | 表示中 |
|      |            |          |   |            |            |           | 1~    | ージあたりの表対 | 示件数: | 5   | -      |     |

- 5 「申請に関するお問合せ・ご連絡」画面が表示されます。 「申請に関するお問合せ・ご連絡」画面下部の「回答」欄に、回答が表示 されます。
- 6 記載された回答内容で問合せが解決できた場合、「解決した」ボタンを押 下します。

| 回答                 |           |   |  |  |
|--------------------|-----------|---|--|--|
| 回 <b>芬日時</b><br>日何 | 時間        |   |  |  |
| 2020/12/11         | 10:20     | 0 |  |  |
| 0 <b>66</b> 800 80 |           |   |  |  |
| 000000000          | 000000000 |   |  |  |
| 目茶ファイル             |           |   |  |  |
|                    |           |   |  |  |

7 「ご連絡」の場合、回答が不要のため、内容の確認のみを行います。 審査 者からの一方向の通知になります。

また、ご連絡の場合、通知文書などが添付されている場合もあります。

| 6問合せステータス            |   | お問合せ先   |   |
|----------------------|---|---------|---|
| 完了                   | * | 山田太田県第1 |   |
| お問合せ内容               |   |         |   |
| 3間合せ区分 ன 0           |   |         |   |
| ご遺跡                  | * |         |   |
| 8 A 1- A- 100        |   |         |   |
| 審査完了のご連絡             |   |         |   |
| 5周合世内容 📧 0           |   |         |   |
| 審査が完了しましたのでご連絡いたします。 |   |         |   |
|                      |   |         |   |
|                      |   |         | 1 |
| 日付ファイル               |   |         |   |
|                      |   |         |   |

【添付ファイルがある場合の画像イメージ】

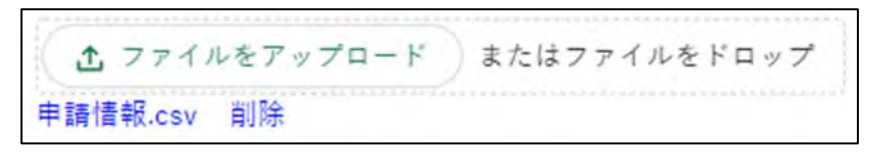

8 「お問合せを解決しました。」とメッセージが表示されます。 「検索結果」のお問合せのステータスが「完了」と表示されます。

| 前前部 | (詳細:認)     | 正農業者        | DIN D C C P | AC & CA    |             |             | (       | $^{\diamond}$ |    |        |      |       |
|-----|------------|-------------|-------------|------------|-------------|-------------|---------|---------------|----|--------|------|-------|
| 請内容 | お問合す       | ŧ 🖸         |             |            |             |             |         |               |    |        |      |       |
|     |            |             |             |            |             |             |         | URI           | 王成 | お同     | 合世作。 | άξ (  |
|     |            |             |             |            | 0, 20(2) 61 | \$ <b>2</b> |         |               |    |        |      |       |
| ~   | お回… 4 ~    | \$15n v     | お問合… 🗸      | 最終更… シ     | お問合せ元       | v           | お問合せ先   | ~             | 7  | ¥      | ~    | 11.00 |
|     | 0000002830 | 認定審査の期間について | 2020/12/08  | 2020/12/08 | 長崎県庁        |             | 申請 一郎   | - [           | 完了 |        |      | ۵     |
|     |            |             |             |            |             |             |         |               | \$ | 1件中1~; | 件を計  | 表示中   |
|     |            |             |             |            |             |             |         |               |    | 1      |      |       |
|     |            |             |             |            |             | 1~          | ージあたりの表 | 示件数:          | 5  |        |      | ٣     |
|     |            |             |             |            |             |             |         | -             |    |        |      | -     |

9 追加でお問合せをする場合は、「再問合せ」ボタンを押下します。再問合 せの画面が表示されるので、お問合せ内容を入力し、「送信」ボタンを押 下します。

| 回答                                                                              |           |   |                 |
|---------------------------------------------------------------------------------|-----------|---|-----------------|
| 四路                                                                              |           |   |                 |
| 回答日時<br>日(小                                                                     | 11分7001   |   |                 |
| 2020/12/11                                                                      | 10:20     | 0 |                 |
| 回答内容 🚺 0                                                                        |           |   |                 |
| 202020200<br>202020200                                                          | 200000000 |   |                 |
| 回答ファイル                                                                          |           |   |                 |
|                                                                                 |           |   |                 |
|                                                                                 |           |   | キャンカル 再回会せ 解決した |
|                                                                                 |           |   |                 |
| 問合せ                                                                             |           |   |                 |
|                                                                                 |           |   |                 |
| お問合せ内容                                                                          |           |   |                 |
| お問合せ内容                                                                          |           |   |                 |
| お問合せ内容<br><sup>お問合</sup> せ内容 <b>回 0</b><br>XXXXXXXXXXXXXXXXXXXXXXXXXXXXXXXXXXXX | XX        |   |                 |

10 画面上部に「再問合せを送信しました」とメッセージが表示されます。

| 時間合せ日時                   | 14.25                        |   |   |       |  |
|--------------------------|------------------------------|---|---|-------|--|
| 117                      | -077W]                       |   |   | お間合せ元 |  |
| 2021/06/11               | 23:15                        | 0 |   | 長崎県庁  |  |
| お問合せ番号                   |                              |   |   |       |  |
| 000000087                |                              |   |   |       |  |
| お問合せステータス                |                              |   |   | お問合せ先 |  |
| 对応中                      |                              |   |   | 申請 一郎 |  |
|                          |                              |   |   |       |  |
| お問合せ内容                   |                              |   |   |       |  |
| お問合せ区分 🔊 🛛 🔘             |                              |   |   |       |  |
| お問合せ                     |                              |   | * |       |  |
| タイトル 200                 |                              |   |   |       |  |
| 211631000                |                              |   |   |       |  |
| お問合せ内容 💩 🛛               |                              |   |   |       |  |
| ●再問合せ 2020/<br>再確認       | 12/10 10:37:28               |   |   |       |  |
| ●再問合せ 2020/<br>△△△△△△△△△ | 12/10 10:35:16<br>AAAAAAAAAA |   |   |       |  |
|                          |                              |   |   |       |  |

画面を閉じる場合は「閉じる」ボタンを押下します。

11「検索結果」に送信したお問合せがステータス「対応中」として表示されます。

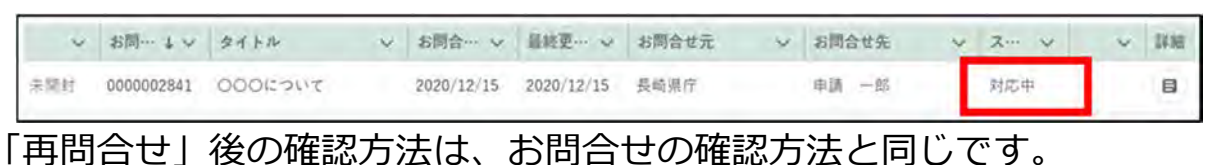

## 4.5 申請を取り下げる

ー度申請した内容は後から修正することができません。修正する場合は申 請の取下げを行います。

取下げは申請先で受付がまだ行われていない状態(ステータスが「…受付 待ち」)であれば可能です。受付済の申請(ステータスが「…中」)を修正し たい場合は、お問合せを利用し、審査者に申請の差戻を依頼してください。

申請を取り下げる場合は、「申請情報一覧」画面で、取り下げたい申請の「

「」

ボタンを押下します。申請書の編集」画面が表示されたら、画面下部の「取下

げ」ボタンを押下してください。

1 取下げ後に、申請内容を修正して再度申請することができます。

| 朝庭                                                                                                    |                                                                                                    |             |            |       |       |                                        |    |                                       |                                                  | *          | 件クリア       | 申請情報全出力      | 検  | * |
|----------------------------------------------------------------------------------------------------|----------------------------------------------------------------------------------------------------|-------------|------------|-------|-------|----------------------------------------|----|---------------------------------------|--------------------------------------------------|------------|------------|--------------|----|---|
| 制度       手続       申請       生 人名/屈号       スペ・       申請年月日       文書毎号、       経営休口       最耕夏… →       紙株         認定農業者制度       農業経営改善計画部       2020       申請       一部       第道府県<br>書査受付<br>行ち       2020/12/01       0000928380       E-0000-47…       2020/12/26 4…       ●         申請情報       お問合せ           ●       ●       ●       ●       ●       ●       ●       ●       ●       ●       ●       ●       ●       ●       ●       ●       ●       ●       ●       ●       ●       ●       ●       ●       ●       ●       ●       ●       ●       ●       ●       ●       ●       ●       ●       ●       ●       ●       ●       ●       ●       ●       ●       ●       ●       ●       ●       ●       ●       ●       ●       ●       ●       ●       ●       ●       ●       ●       ●       ●       ●       ●       ●       ●       ●       ●       ●       ●       ●       ●       ●       ●       ●       ●       ●       ●       ●       ●       ●       ●       ●       ●       ●       ● |                                                                                                    |             |            |       |       |                                        |    | 0, 2                                  | のリストを検索                                          |            |            |              |    |   |
| 認定集業者制度 農業経営改善計画:: 2020 中計 一部       都道府県<br>畜豆付<br>合う       2020/12/01 0000928980 E-0000-47··· 2020/12/26 4·<br>合う                                                                                                    | 制度                                                                                                   | , 手続        | ~          | 申請… 、 | ~ 法人名 | ////////////////////////////////////// | ¥  | <i>⊼</i> … ∨                          | 申請年月日 ~                                          | 文書番号 ~     | ₩営体ID ∨    | 最終更… ↓ ~     | 編集 |   |
| 申請情報:認定農業者制度 農業経営改善計画認定の申請手続           申請情報 お問合せ           申請情報           申請情報           2020           文書単号           2020           文書単号           0000928156           超油作県           御道市県審査受付待ち           超出先 (地域レベル)           御道市県           「新道市県           ●                                                                                                    | 認定農業者制度                                                                                              | t 農業経営改善計   | + <b>B</b> | 2020  | 申請    |                                        |    | 都道府県<br>審査受付<br>待ち                    | 2020/12/01                                       | 0000928980 | E-0000-47… | 2020/12/26 4 | 1  | ÷ |
| 請情報詳細:認定農業者制度 農業経営改善計画認定の申請手続         申請情報       お問合せ         申請情報       お問合せ         申請作報       申請牛月 日         2020       2020/12/08         文書母号       申請不テータス         0000928156       都道府県審査受付待ち         超出先 (地域上)       提出先 (地域名) 図面         都道府県       長端県         英崎県庁       英崎県市                                                                                                    |                                                                                                    |             |            |       |       |                                        |    |                                       |                                                  |            |            |              | +  | _ |
| 申請情報         お問合せ           申請情報         申請年月日           2020         2020/12/08           文素発号         申請ステータス           0000928156         都道府県審査受付待ち           超出先(地域レベル)         超出先(地域名) 図3           都道府県         美端県           美崎県庁         美崎県市                                                                                                    | 請情報詳細                                                                                                | 1:認定農業      | 者制度        | 度 農業網 | 経営改善  | 善計画                                    | 認定 | の申請                                   | 手続                                               |            |            |              |    |   |
| 申請作報     申請本月日       2020     2020/12/08       文書優号     申請ステータス       0000928156     都道府県審査受付待ち       提出先(地域レベル)     提出先(地域名) 200       都道府県     長崎県 元                                                                                                    |                                                                                                    |             |            |       |       |                                        |    |                                       |                                                  |            |            |              |    |   |
| 申請年度     申請年月日       2020     2020/12/08       文書登号     申請ステータス       0000928156     都道府県審査受付待ち       提出先(地域レベル)     提出先(地域名) 201       都道府県     長崎県 大                                                                                                    | 申請情報                                                                                                 | お問合せ        |            |       |       |                                        |    |                                       |                                                  |            |            |              |    |   |
| 中語年度<br>2020<br>2020<br>文書母号<br>0000928156<br>超出先(地域レベル)<br>都道府県審査受付待ち<br>提出先(地域2 ペル)<br>都道府県審査受付待ち<br>変)<br>変)<br>変)<br>変)<br>変)<br>変)<br>変)<br>変                                                                                                    | 申請情報 .                                                                                               | お問合せ        |            |       |       |                                        |    |                                       |                                                  |            |            |              |    |   |
| 文書優号     中請ステータス       0000928156     都道府県審査受付待ち       提出先(地域レベル)     提出先(地域名)       都道府県     長崎県庁                                                                                                    | 申請情報<br>申 <b>請情報</b>                                                                                 | お問合せ        |            |       |       |                                        |    |                                       |                                                  |            |            |              |    |   |
| 0000928156         部道府県審査受付待ち           超出先(地域レベル)         提出先(地域名)           都道府県         長崎県庁                                                                                                    | 申請情報<br>申請情報<br><sup>申請年度</sup><br>2020                                                              | お問合せ        |            |       |       |                                        |    | 申請年<br>2020                           | 月日                                               |            |            |              |    |   |
| 提出先(地域レベル) 提出先(地域名) (201<br>都道府県 ▼ 長培県 ×<br>夏崎県庁                                                                                                    | 申請情報<br>申請情報<br><sup>申</sup> 請年度<br>2020                                                             | お問合せ        |            |       |       |                                        |    | 申請年<br>2020                           | 月日<br>1/12/08<br>三、タフ                            |            |            |              |    |   |
| 都通府県 · 長崎県 · X<br>夏崎県庁                                                                                                    | <ul> <li>申請情報</li> <li>申請情報</li> <li>申請年度</li> <li>2020</li> <li>文書祭号</li> <li>0000928156</li> </ul> | お問合せ        |            |       |       |                                        |    | 申請年<br>2020<br>申請ス<br>都道              | 月日<br>1/12/08<br>テータス<br>府県審査受付待                 | 5          |            |              |    |   |
| 夏崎県庁                                                                                                    | 申請情報<br>申請情報<br>申請倖度<br>2020<br>文書祭号<br>0000928156<br>提出先(地域レー                                       | お問合せ<br>(ル) |            |       |       |                                        |    | 申請年<br>2020<br>申請ス<br>都道<br>提出先       | 月日<br>/12/08<br>テータス<br>府県審査受付待<br>(地球名)         | 5          |            |              |    |   |
|                                                                                                    | 申請情報<br>申請情報<br>申請年度<br>2020<br>文書登号<br>0000928156<br>提出先(地域レー<br>都道府県                               | お問合せ<br>(ル) |            |       |       |                                        |    | 申調年<br>2020<br>申請ス<br>都道<br>提出先<br>長続 | 月日<br>)/12/08<br>テータス<br>府県審査受付待<br>(地域名) 🚥<br>県 | 6          |            |              | ×  |   |

## 4.6 過去の申請情報を利用する

過去に申請した手続の内容をコピーして申請する手順を記載します。各項 目に過去の申請内容が入力された状態となるため、変更が必要な項目のみ修 正し、申請することができます。

※以下の場合にこの機能を利用すると便利です。

- ・計画変更や認定取消の場合
- ・何らかの理由で審査が「却下」された申請を再度申請する場合

あなたの申請一覧画面を開く

1 「申請」をクリックし、表示された一覧から「申請情報管理」をクリッ クし、「あなたの申請一覧」画面を表示します。

|   |            |               | 申請 > 各種設            | 5 OUZE       | 582- |         |        |         |        |     |
|---|------------|---------------|---------------------|--------------|------|---------|--------|---------|--------|-----|
| 1 | 揭载日付 4 🛪   | タイトル          |                     | ~            | カテゴ  | y v     | 発信元    |         | ~      | Ne. |
|   | 2020/11/16 | 1月18日(水)【1    | 申請情報管理              |              | 全般   |         | 農林水産省  | (広報評価課) |        |     |
|   | 2020/11/13 | 11月27日(金)サー   |                     |              | 全般   |         | 農林水產省  | (広報評価課) |        |     |
|   | 2020/11/13 | 11月27日(金)【L   | 帳票出力                | <b>本等の</b> … | 全般   |         | 農林水産省  | (広報評価課) |        |     |
|   | 2020/10/18 | 【完了】10月17日(二) | マステキメファテンスのお知らせ     |              | 全般   |         | 農林水產省  | (広報評価課) |        |     |
|   | 2020/09/13 | 【先7】9月13日(日)  | 【糖菜サービス】メンテナンスのお知らせ | 5            | 全般   |         | 農林水産省  | (広報評価課) |        |     |
|   |            |               |                     |              |      |         |        | 全6件中    | 1~5 件を | 読力  |
|   |            |               |                     |              |      |         |        | 1       | 2      | 次>  |
|   |            |               |                     |              |      | 1ページあたり | の表示件数: | 5       |        |     |

2 「あなたの申請一覧」の検索結果より、コピーしたい申請の「 ●」ボタンをクリックします。

表示された一覧から「コピーして申請」をクリックします。

|            |                                                                    |                                                                                                    | Q 2012                                                                                                    | トを検索…                                                                                                    |                                                                                                    |                                                                                                    |                                                                                                    |
|------------|--------------------------------------------------------------------|----------------------------------------------------------------------------------------------------|----------------------------------------------------------------------------------------------------|----------------------------------------------------------------------------------------------------|----------------------------------------------------------------------------------------------------|----------------------------------------------------------------------------------------------------|----------------------------------------------------------------------------------------------------|
| 手続い        | 申請… ~                                                              | 法人名/… ~                                                                                                    | ステータス 🗸                                                                                                    | 申請年月日 ~ 文 、                                                                                                    | ~ 程… ~                                                                                                    | #… + ~                                                                                                    | 編集                                                                                                    |
| 交付金交付申請情報  | 2019                                                               | 農業太郎                                                                                                    | 申請待ち                                                                                                    | 000                                                                                                    | E-0000                                                                                                    | 2020/11/                                                                                                    | 1 -                                                                                                    |
| 農地承継情報     | 2020                                                               | 農業太郎                                                                                                    | 申請待ち                                                                                                    | 000                                                                                                    |                                                                                                    |                                                                                                    |                                                                                                    |
| 収入減少影響緩和…  | 2020                                                               | 農業太郎                                                                                                    | 申請待ち                                                                                                    | 000                                                                                                    | ; o (                                                                                                    |                                                                                                    |                                                                                                    |
| 出荷販売 (遅れ大… | 2020                                                               | 具東太郎                                                                                                    | 申請待ち                                                                                                    | 000                                                                                                    |                                                                                                    | して申請                                                                                                    |                                                                                                    |
| 出荷販売 (遅れそ… | 2020                                                               | 農業太郎                                                                                                    | 申請待ち                                                                                                    | 000                                                                                                    |                                                                                                    |                                                                                                    | (a)                                                                                                    |
|            |                                                                    |                                                                                                    |                                                                                                    |                                                                                                    |                                                                                                    | 全6件                                                                                                    | 中 1~5 件を表示                                                                                                    |
|            |                                                                    |                                                                                                    |                                                                                                    |                                                                                                    |                                                                                                    |                                                                                                    | 2 次>                                                                                                    |
|            |                                                                    |                                                                                                    |                                                                                                    | 1ページあ)                                                                                                    | たりの表示件数:                                                                                                    | 5                                                                                                    |                                                                                                    |
|            | 手続 √<br>交付金交付申請情報<br>県地承継情報<br>収入減少影響緩和…<br>出荷販売(遅れ大…<br>出荷販売(遅れそ… | 手続     申請・・・       交付金交付申請債報     2019       廃地承維情報     2020       収入減少影響復和・・・     2020       山荷販売(遅れえ・・・     2020       山荷販売(遅れえ・・・     2020 | 手続         申請・・ (法人名/・・ 、)           交付金交付申請債報         2019         農業太郎           農地承維信報         2020         農業太郎           収入減少影響線和・・         2020         農業太郎           出荷販売(遅れそ・・・         2020         農業太郎           出荷販売(遅れそ・・・         2020         農業太郎 | 手続         申請・・         法人名/···、         ステータス         、           交付金交付申請債報         2019         農業太郎         申請待ち            県地承維信報         2020         農業太郎         申請待ち            収入減少影響線和…         2020         農業太郎         申請待ち            山荷販売(遅れそ…         2020         農業太郎         申請待ち | 季読         ・         申請・ ・         法人名/… ・         ステータス         ・         申請作月日 ・         文・           交付全交付申請情報         2019         農業太郎         申請待ち         000…           農地承継情報         2020         農業太郎         申請待ち         000…           収入減少影響緩和…         2020         農業太郎         申請待ち         000…           出荷販売 (遅れ大…         2020         農業太郎         申請待ち         000…           出荷販売 (遅れ大…         2020         農業太郎         申請待ち         000… | 手続       ・       申請・ ~       法人名/··· ~       ステータス       ◆       申請申月日 ~       文 ~       種… ~         交付金交付申請債報       2019       農業太郎       申請待ち       000…       E-0000…         農地承継信報       2020       農業太郎       申請待ち       000…       E-0000…         収入減少影響線和…       2020       農業太郎       申請待ち       000…       0…         山荷販売(遅れそ…       2020       農業太郎       申請待ち       000…       コピー         山荷販売(遅れそ…       2020       農業太郎       申請待ち       000…       コピー | 手続       ・       申請小       法人名/··· 、       ステータス       ・       申請申月日、文、 種…       支、 基…       ↓、         交付金交付申請債報       2019       農業太郎       申請待ち       000…       E-0000…       2020/11         農地承維情報       2020       農業太郎       申請待ち       000…       000…       1         収入減少影響緩和…       2020       農業太郎       申請待ち       000…       0…       1         山荷販売(遅れそ…       2020       農業太郎       申請待ち       000…       1       1       1       1       1       1       1       1       1       1       1       1       1       1       1       1       1       1       1       1       1       1       1       1       1       1       1       1       1       1       1       1       1       1       1       1       1       1       1       1       1       1       1       1       1       1       1       1       1       1       1       1       1       1       1       1       1       1       1       1       1       1       1       1       1       1       1       1       1       1       1       1 |

上の画面では、認定農業者制度の交付金交付申請情報を選択しています。

3「コピーして申請」画面が表示されます。

| コピーして申請    |   |           |               |
|------------|---|-----------|---------------|
| 業種         |   | 制度        | 手読            |
| 農業         | * | 經営所得安定対策等 | 交付金交付申請信報     |
| 申請年度(コピー元) |   |           |               |
| 2019       |   |           |               |
| 申請年度(コピー先) |   |           |               |
|            | * |           |               |
|            |   |           |               |
|            |   |           | キャンセル コピーして申請 |

4 「申請年度(コピー先)」右側の「・」ボタンをクリックし、表示された 一覧から申請を行う年度をクリックします。「申請年度(コピー元)」は、 「コピーして申請」ボタンを押下した申請から取得されます。

| 申請年度(コピー先) |   |
|------------|---|
|            | - |
| 2020       |   |

5 画面右下にある「コピーして申請」ボタンをクリックします。

| コピーして申請     |   |           |               |
|-------------|---|-----------|---------------|
| 業蓮          |   | 制度        | 手続            |
| 農業          | * | 経営所得安定対策等 | 交付金交付申請債報     |
| 申請年度 (コピー元) |   |           |               |
| 2019        |   |           |               |
| 申請年度(ユピー先)  |   |           |               |
| 2020        | * |           |               |
|             |   |           |               |
|             |   |           | キャンセル・コピーレて申請 |

6 選択した申請の内容がコピーされた状態の「申請書の編集」が表示され ます。

過去の情報が入力された状態から申請することができます。

| 申請情報                                                  |                               |
|-------------------------------------------------------|-------------------------------|
| 申請年度                                                  | 申請年月日 画面                      |
| 2020                                                  |                               |
| 文書委号                                                  | 申請ステータス                       |
| 堤出先(地域レベル) <mark>∞∞</mark>                            | 提出先(地域名) 👦                    |
| 市町村                                                   | 音更町農業再生協議会 ×                  |
|                                                       | 音更町農業再生協議会                    |
| 経営体情報                                                 |                               |
| 程営体ID                                                 | 法人番号                          |
| E-0000-0023-19                                        |                               |
| 去人名/屋号                                                | 法人名/屋号カナ                      |
| 具莱太郎                                                  | ノウギョウ タロウ                     |
| 主所                                                    |                               |
| 埼玉県さいたま市中央区新都心9-8-7                                   |                               |
| 代表者名                                                  | 代表者名カナ                        |
| 農業 太郎                                                 | ノウギョウ タロウ                     |
|                                                       | 別名義で申請                        |
| 経営所得安定対策等における申請の場合は、「農地の利用計画」<br>場合は 「口座情報」を申請してください。 | も併せて申請をしてください。また、振込先の登録、変更がある |

申請の作成・提出手順は、28ページ「4.2 電子手続を作成・提出する」 を参照してください。

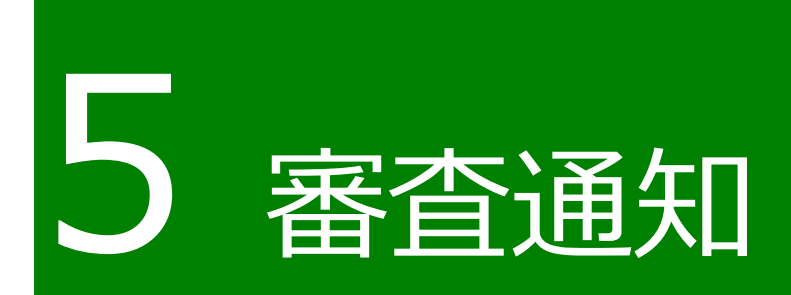

## 5.1 通知の確認手順

申請に関しての各種通知は、電子メールで申請者の電子メールアドレスに 送信されます。

また、共通申請サービスのトップページには「通知」欄があり、問合せの 回答や審査者からの通知の閲覧ができます。なお、詳細未読の通知には「未 開封」の文字が通知の先頭に表示されます。

本節では、通知の確認手順を記載します。

12 ホーム画面にて、「通知」 欄に通知一覧が表示されています。 確認したい 通知の「

」 ボタンをクリックします。

| 보지  |            |                              |               |      |              |       |
|-----|------------|------------------------------|---------------|------|--------------|-------|
|     |            |                              | Q, このリストを検索…  |      |              |       |
| ~   | 通知日付 + ~   | タイトル                         | ~             | 発信元  | ~            | 詳細    |
| 未開封 | 2021/09/16 | 認定農業者制度 10180家庭菜園層-02承諾通知    |               | 商知県庁 |              |       |
|     | 2021/08/12 | 申請照会通知 (お問合せ番号:000000364)    |               | 高知県庁 |              | 8     |
|     | 2021/08/12 | 申請照会通知 (お問合せ番号:0000000363)   |               | 商知県庁 |              |       |
| -   | 2021/08/06 | 認定農業者制度 10180家庭菜園居-02却下通知    |               | 商知県庁 | -            | 8     |
|     | 2021/08/06 | 申請照会回答通知 (お問合せ者号:0000000361) |               | 高知県庁 |              | 8     |
|     |            |                              |               |      | 全18 仲中1~5 件を | 表示中   |
|     |            |                              |               | 1    | 2 3 4        | 灾 > - |
|     |            |                              | 1ページあたりの表示件数: | 5    |              |       |

13 「通知」の内容が表示されます。表示されている URL をクリックすると、 対象の申請を確認できます。

| 認定農業者制度 10180家庭菜園届-02承諾通知            |     |
|--------------------------------------|-----|
| 内容<br>認定農業者制度 10180家庭来園届-02が承諾されました。 |     |
| URL : https://                       |     |
|                                      | 閉しる |

## 5.2 通知の種類

通知には主に5つの種類があります。

- 修正通知 審査者が申請を確認し、審査者が内容を修正した場合に受信する通知で す。申請者は修正を確認し、修正が妥当かどうかを判断し回答します。
- ② 差戻通知 申請に不備等があり、差戻された場合に受信する通知です。申請者は差 戻理由を確認し、申請内容を確認・修正し、再度申請します。
- ③ 承諾通知 審査の結果、申請が承諾された場合に受信する通知です。手続によって は承諾ではなく、受理等の場合もあります。
- ④ 却下通知 審査の結果、申請が却下された場合に受信する通知です。却下された理 由を確認してください。却下された申請をそのまま再申請することはで きません。
- ⑤ 申請照会通知・申請照会回答通知 審査者から問い合わせや通知があった場合に受信する通知です。また、 審査者に対して送信したお問合せの回答は「申請照会回答通知」になり ます。

### 5.2.1 修正通知

申請の提出後、審査を担当した組織から、申請内容の修正について申請者に確認を依頼する「修正通知」が届いた場合の対応手順を記載します。

修正通知のタイトルは、「建築物木材利用促進協定制度 建築物木材利用促 進協定の締結の申入れの申請手続修正通知」となります。

| 通知  |            |                             |             |   |      |   |    |
|-----|------------|-----------------------------|-------------|---|------|---|----|
|     |            |                             | Q このリストを検索… |   |      |   |    |
| ~   | 通知日付 + ~   | ダイトル                        |             | ~ | 発信元  | ~ | 詳細 |
| 末開封 | 2020/12/01 | 認定農業者制度 農業経営改善計画認定の申請手続修正通知 |             |   | 長崎県庁 |   | Ø  |

50ページ「5.1 通知の確認手順」を参照し、修正通知が届いた申請の 画面を開いてください。

- (1) 申請書の修正内容を確認する
  - 1「申請書の編集」画面にて、「修正履歴」タブをクリックします。

| 申請書の編集:認定農業者制度 農業経営 | 営改善計画認定の申請手続 |   |
|---------------------|--------------|---|
| 申請内容 修正履歴 お問合せ      |              | 1 |
| 申請情報                |              |   |
| 申請年度                | 申請年月日        |   |
| 2020                | 2020/12/08   |   |
| 文書番号                | 申請ステータス      |   |
| 0000928162          | 修正確認待ち       |   |

2 申請内容の修正履歴と、審査者が行った修正記録が表示されます。 修正履歴と修正記録を確認後、「同意」又は「同意しない」をクリックします。

| > II. AR (IE                     | LL _ UN V X F G B | La(m)      |                              |
|----------------------------------|-------------------|------------|------------------------------|
| 日付 🗸 項目名                         | ₩ 修正前             | ◇ 修正後      | Υ.                           |
| 2020/12/01 生年月日·法人設立年月日          | 1970-10-28        | 1970-10-29 |                              |
| I抗律数: U 性                        |                   |            | _                            |
|                                  |                   |            | and the second second second |
| 多正記録                             |                   |            |                              |
| 8正記録                             |                   |            |                              |
| ●修正 都道府県書査 2020/12/01 13:26:54   |                   |            |                              |
| 法人證立年月日至1970/10/28~1970/10/29に訂正 |                   |            |                              |
|                                  |                   |            |                              |
| 青し かい 御中                         |                   |            |                              |
| THE R. M. L. MINN                |                   |            |                              |

- (2) 修正内容に同意する場合
  - 1 修正内容に同意する場合は、「同意」ボタンを押下します。修正内容に 同意する場合は、「同意」ボタンをクリックします。

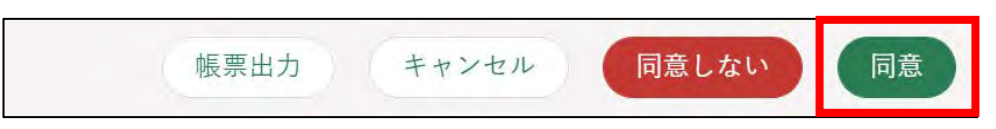

2 表示された「同意確認」画面の「同意」ボタンを押下します。表示された「同意確認」画面の「同意」ボタンを押下します。

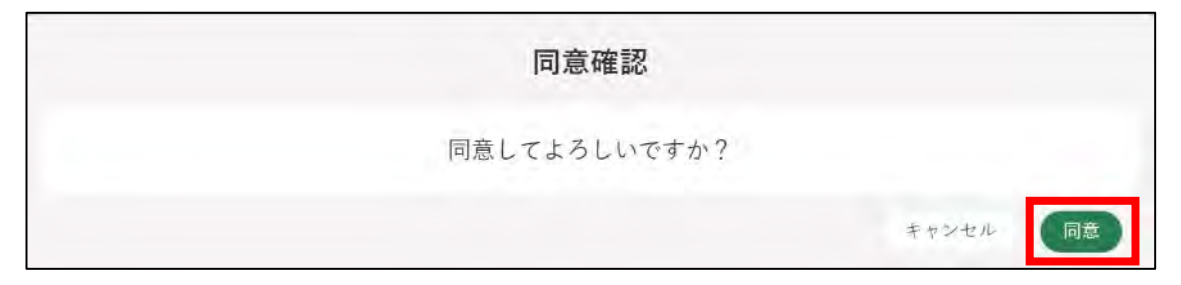

3 ボタン押下後、「結果を送信しました」と表示されます。 修正を同意した申請のステータスが「…審査中」の状態になります。

| 制度固有 | 項目  |         |      |      |     |       |     |             |            | 6          |           |              |    |
|------|-----|---------|------|------|-----|-------|-----|-------------|------------|------------|-----------|--------------|----|
|      | 項目名 | 1       |      |      |     |       |     |             | 項目値1       |            |           |              |    |
|      | 申請  | の入力項目を選 | んでくだ | al=  |     |       |     | Q           | 申請の検索条件    | キを入力してくだ   | 法長        |              |    |
|      |     |         |      |      |     |       |     |             |            | 条件         | キクリア      |              | 検索 |
|      |     |         |      |      |     |       |     | Q, 2        | のリストを検索・   |            |           |              |    |
| 制度   | ~   | 手続      | ~    | 申請…  | ~ 法 | 人名/屋号 | v   | 2 v         | 申請年月日 ~    | 文書番号 ~     | 縫當体ID ∨   | 最終更… ↓ ~     | 編集 |
| 認定農業 | 者制度 | 農業経営改善  | 計画…  | 2020 | ¢   | 请 一郎  | - [ | 都道府県<br>審査中 | 2020/12/08 | 0000928162 | E-0000-47 | 2020/12/08 4 | 1  |

- (3) 修正内容に同意しない場合
  - 1 修正内容に同意しない場合、「同意しない」ボタンを押下します。

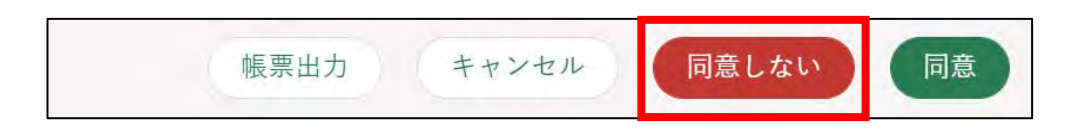

2 ボタン押下後、「同意しない理由」を入力する画面が表示されます。同意 しない理由を入力し、「確認」 ボタンを押下します。

| 同意しない理由     |          |
|-------------|----------|
| 同意しない理由     |          |
| 同意しない理由 🜌 🕕 |          |
|             |          |
|             |          |
|             |          |
|             | /        |
|             | キャンセル 確認 |

3 ボタン押下後、「結果を送信しました」と表示されます。 修正を同意した申請のステータスが「…審査中」の状態になります。

| 制度固有功 | 頁目  |         |      | , v  | 1923 | 木で広信し  | Jaco | /C           |            | ×          |           |              |    |
|-------|-----|---------|------|------|------|--------|------|--------------|------------|------------|-----------|--------------|----|
|       | 項目名 | 1       |      |      |      |        |      | 1            | 度目値1       |            |           |              |    |
|       | 申請  | 7入力項目を選 | んでくだ | \$(= |      |        |      | Q            | 申請の検索条件    | を入力してくだ    | 法に        |              |    |
|       |     |         |      |      |      |        |      | 0, 20        | ロリストを検索…   | **         | キクリア      |              | 使  |
| 制度    | ×   | 手続      | ×    | 申請…  | ~ 3  | 长人名/屋号 | ~    | <i>z</i> ∞ ∨ | 申請年月日 ~    | 文書番号 ~     | 経営体ID ~   | 最終更… ↓ ✓     | 編集 |
| 認定農業  | 者制度 | 農業経営改善  | 計画…  | 2020 | ę    | 请一郎    | 1    | 都道府県<br>審查中  | 2020/12/08 | 0000928162 | E-0000-47 | 2020/12/08 4 | 1  |

審査組織では、「同意しない」理由の確認と、申請内容の審査が継続して行われます。

### 5.2.2 差戻通知

申請の提出後、審査を担当した組織から、申請内容の見直しや修正などを 申請者に依頼する「差戻通知」が届いた場合の対応手順を記載します。

修正通知のタイトルは、「建築物木材利用促進協定制度 建築物木材利用促 進協定の締結の申入れの申請手続差戻通知通知」となります。

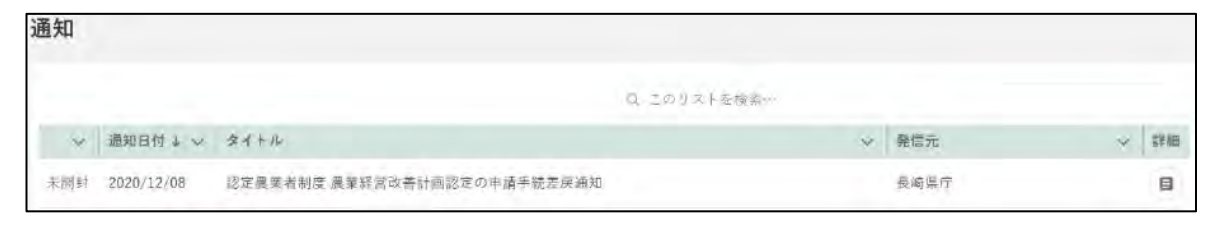

1 差戻理由を確認します。「申請書の編集」画面の一番下にある「差戻・ 却下事由」を確認し、申請内容を修正します。

| 備書             | 肖申請の場合は理由・内容を入力してく        | ださい) 0           |          |  |
|----------------|---------------------------|------------------|----------|--|
|                |                           |                  |          |  |
|                |                           |                  |          |  |
| 朝係書類 0         |                           |                  |          |  |
| 査 ファイルをアップロー   | ド よたはファイルをドロップ            |                  |          |  |
| 個人情報の取扱いに関す    | する同意事項                    |                  |          |  |
| 以下のリンク「個人情報の取  | <b>扱い」をクリックして個人情報の取扱い</b> | をよくお読みになり、同意してく  | ださい。 200 |  |
| 個人情報の取扱い       | Ratis                     |                  |          |  |
| 差戻・却下事由        |                           |                  |          |  |
| ●差戻 都道府樂審查 202 | 20/12/01 14:28:09         |                  |          |  |
| 生産方式の合理化に関する   | 見状と目標・措置の内容について、合理        | 化に具体的な目標設定が記載され、 | ていないため。  |  |
|                |                           |                  |          |  |

#### 2 申請内容の修正後、「申請」ボタンをクリックして再度申請します。

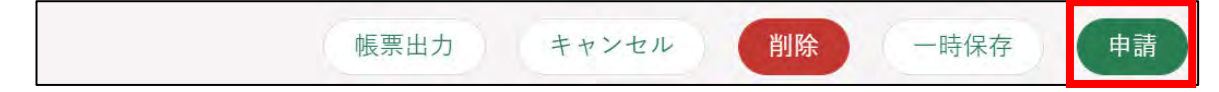

## 5.2.3 承諾通知

提出した申請が承諾されると「承諾通知」が届きます。

承諾通知のタイトルは、「建築物木材利用促進協定制度 建築物木材利用 促進協定の締結の申入れの申請手続承諾通知」となります。

| 通知  |            |                             |             |      |   |    |
|-----|------------|-----------------------------|-------------|------|---|----|
|     |            |                             | ロ このリストを検索… |      |   | _  |
| ~   | 通知日付 🕹 🗸   | タイトル                        | *           | 発信元  | ~ | 詳細 |
| 未開封 | 2020/12/01 | 認定農業者制度 農業経営改善計画認定の申請手続承諾通知 |             | 長崎県庁 |   | 8  |

### 5.2.4 却下通知

提出した申請が却下されると「却下通知」が届きます。

却下通知のタイトルは、「建築物木材利用促進協定制度 建築物木材利用促進協定の締結の申入れの申請手続却下通知」となります。

| 通知  |            |                            |             |      |   |    |
|-----|------------|----------------------------|-------------|------|---|----|
|     |            |                            | ロ ニのリストを検索… |      |   |    |
| ×   | 通知日付 4 🗸   | タイトル                       | ~           | 発信元  | v | 詳細 |
| 未開封 | 2020/12/01 | 認定農業者制度農業経営改善計画認定の申請手続却下通知 |             | 長崎県庁 |   | 8  |

却下された申請は、修正することができません。再度申請を行う場合は、 46ページ「4.6 過去の申請情報を利用する」などを参照してください。

## 5.2.5 申請照会通知・申請照会回答通知

審査者からお問合せ・通知があった際の「申請照会通知」及びお問合せに 対する回答があった際の「申請照会回答通知」が届いた場合の対応手順を記 載します。

申請照会通知のタイトルは、「申請照会通知(お問合せ番号: XXXXXXXXXX)」、申請照会回答通知のタイトルは「申請照会通知 (お問合 せ番号:XXXXXXXXXX)」となります。

| 通知 |            |                              |         |   |      |   |    |
|----|------------|------------------------------|---------|---|------|---|----|
|    |            |                              | Q, 申請照会 |   |      |   | ٥  |
| ~  | 通知日付 4 ~   | タイトル                         |         | ~ | 発信元  | * | 詳細 |
|    | 2021/08/12 | 申請照会通知 (お問合せ番号:0000000364)   |         |   | 商知県庁 |   | 8  |
|    | 2021/08/12 | 申請照会通知 (お問合せ番号:000000363)    |         |   | 高知県庁 |   |    |
|    | 2021/08/06 | 申請照会回答通知 (お問合せ番号:0000000361) |         |   | 高知県庁 |   |    |
|    | 2021/06/14 | 申請照会回答通知 (お問合せ書号:0000000186) |         |   | 高知课厅 |   | B  |

# 6 審査状況の確認

共通申請サービスで提出した申請の進捗状況を確認することができます。

1 画面上部のメニューから「申請」を押下し、「申請情報管理」を押下します。

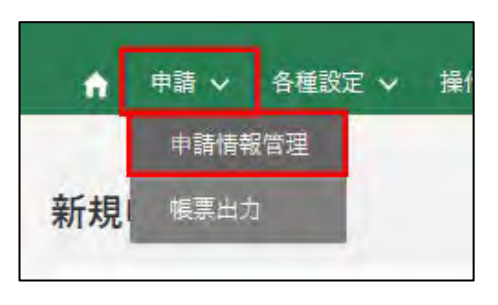

2 申請情報一覧の画面が表示されますので、検索条件の下に表示されている一覧の「ステータス」欄(画面の一覧の見出しに「ス…」と表示されている欄)で、申請の進捗状況を確認します。

|          |          |               |       |          | 0, このりストを        | 検索…        |            |               |                                 |
|----------|----------|---------------|-------|----------|------------------|------------|------------|---------------|---------------------------------|
|          | 制度 ♀     | 手続くない         | 申請… ~ | 法人名/屋号 🗤 | ステータス 🗸          | 申請年月日 √    | 文書番号 🌳     | 経営体ID ↓       | 最終更… ↓ √                        |
| Ō        | 認定員業者制度  | 10180家庭菜園届-02 | 2021  | テスト展場    | 甲請待ち             | 2021/09/17 | 0000005677 | E-0000-09     | 2021/09/17 0                    |
| ۵        | 認定結業者制度  | 10180家庭菜園届-02 | 2021  | テスト良場    | 都道府県庁の審査受<br>付待ち | 2021/09/17 | 000005676  | E-0000-09     | 2021/09/17 0                    |
|          | 認定員業者制度  | 10180家庭菜園層-01 | 2021  | テスト島場    | 都道府県庁の審査受<br>付待ち | 2021/09/16 | 000005671  | E-0000-09     | 2021/09/16 0                    |
|          | 認定員業者制度  | 10180家庭菜園層-02 | 2021  | テスト良場    | 都道府県庁の審査中        | 2021/08/04 | 0000005235 | E-0000-09···· | 2021/08/06 1                    |
|          | 認定服業者制度  | 10180家庭菜園層-02 | 2021  | テスト農場    | (蓋戻) 申請待ち        | 2021/08/04 | 0000005232 | E-0000-09     | 2021/08/04 1                    |
| -1<br>選択 | 代件数: 0 件 |               |       |          | 14-              | - ジあたりの表示作 | +数: 5      | ≙ 11 ¢        | ▶<br>中 1~6 件を表示中<br>2 3 次><br>▼ |
|          |          |               |       |          |                  |            |            | 一括取下          | 申請情報出力                          |

3 主なステータス

| ステータス | 説明                                                 |
|-------|----------------------------------------------------|
| 申請待ち  | 申請内容を入力して保存した状態。<br>このステータスの場合、まだ申請はされていま<br>せん。   |
|       | 申請を取り下げた状態。<br>申請の受付前に、申請を取り下げると、このステ<br>ータスになります。 |

| ステータス    | 説明                                                           |
|----------|--------------------------------------------------------------|
| (差戻)申請待ち | 申請が差し戻された状態。<br>申請内容に何らかの問題があったために、差し<br>戻されると、このステータスになります。 |
| 国審査受付待ち  | 申請の受付を待っている状態。<br>申請直後は、このステータスになります。                        |
| 国審査中     | 申請の受付が行われた状態(審査中の状態)。                                        |
| 修正確認待ち   | 国(農林水産省本省)において、申請内容が修正<br>され、申請者に修正内容の確認依頼が行われた<br>状態。       |
| 審査完了     | 申請が承認された状態。                                                  |
| 却下       | 申請が却下された状態。                                                  |